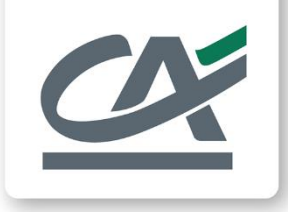

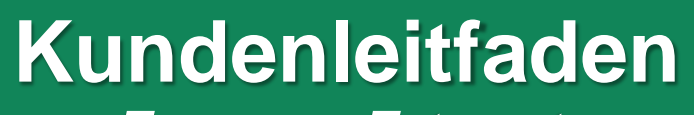

European Extranet

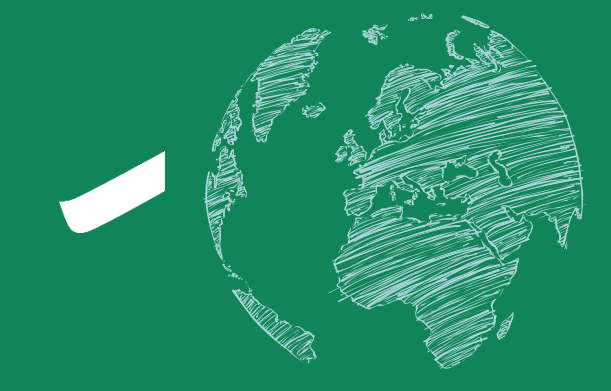

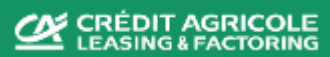

## Inhaltsverzeichnis

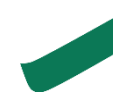

### Willkommen in Ihrem Eurofactor Online Extranet !

Sobald der Vertrag unterzeichnet ist und die erste Finanzierung von CALF übermittelt wurde, erhalten alle autorisierten Benutzer einen persönlichen Zugang zum Eurofactor Web Portal.

Sie können diesen sicheren Bereich nutzen, um Ihre Finanzierung und die täglichen Transaktionen zu überwachen.

Dieser Leitfaden soll Sie bei der Nutzung der Website unterstützen und die wichtigsten Funktionen und Schritte erläutern.

Ihre gewohnten Ansprechpartner stehen Ihnen für weitere Informationen selbstverständlich weiterhin zur Verfügung.

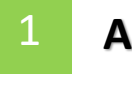

Anmeldung und Startseite

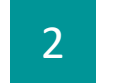

Debitorenanlage

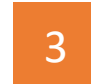

Kreditlimitanlage

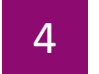

Hochladen von OP-Dateien

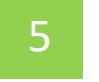

**Prüfen Sie Ihre Daten** 

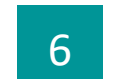

Finanzierung beantragen

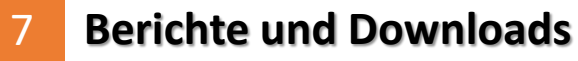

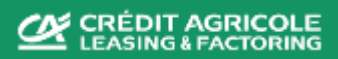

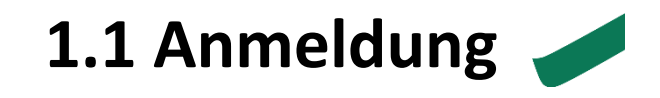

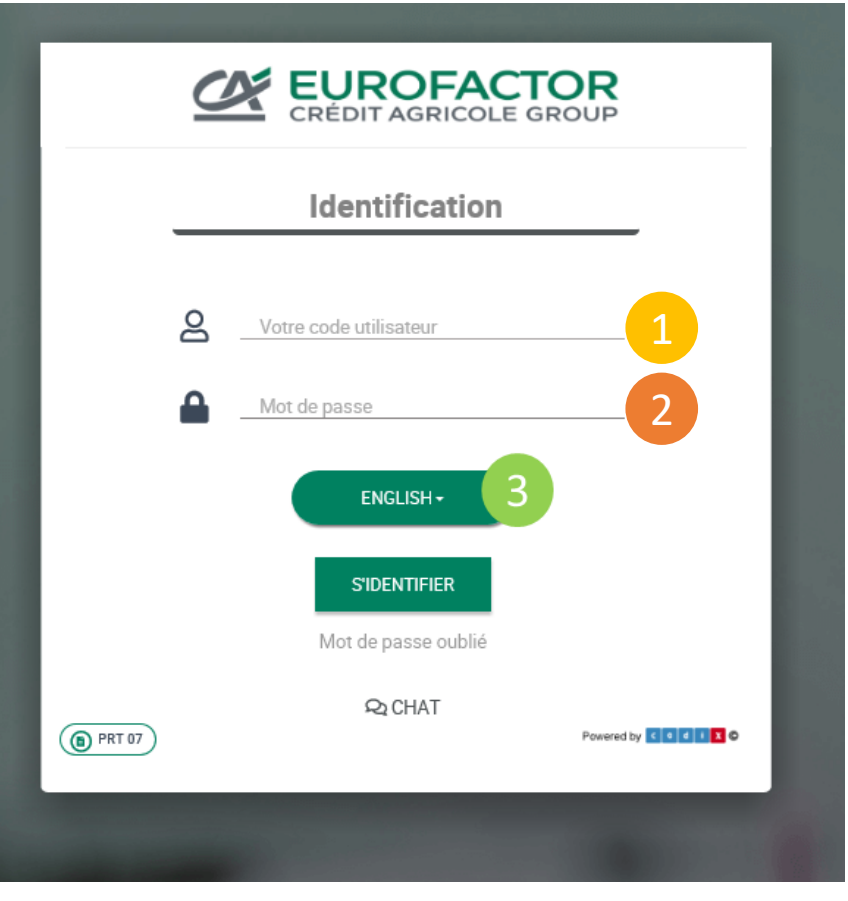

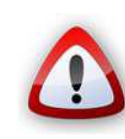

Sie erreichen unser Serviceportal "Eurofactor Online" über die folgende Domain: https://de.eurofactoronline.com

oder https://pt.eurofactoronline.com (speichern Sie die Domain am besten unter Ihren Favoriten ab)

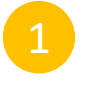

Mit Vertragsbeginn wird Ihnen die Benutzer-ID per Mail zur Verfügung gestellt (diese basiert auf Ihrer Vertrags-ID) *Beispiel: FR012345* 

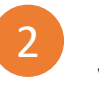

Ihr Passwort muss bei der ersten Anmeldung und dann alle 6 Monate geändert werden.

Das Auswahlfeld "Sprache" ermöglicht Ihnen, die Sprache in EOL <u>vor</u> dem Anmelden per Dropdown auszuwählen - klicken Sie bitte im Anschluss auf « Anmeldung »

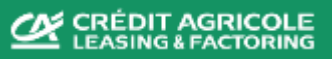

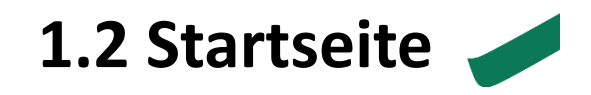

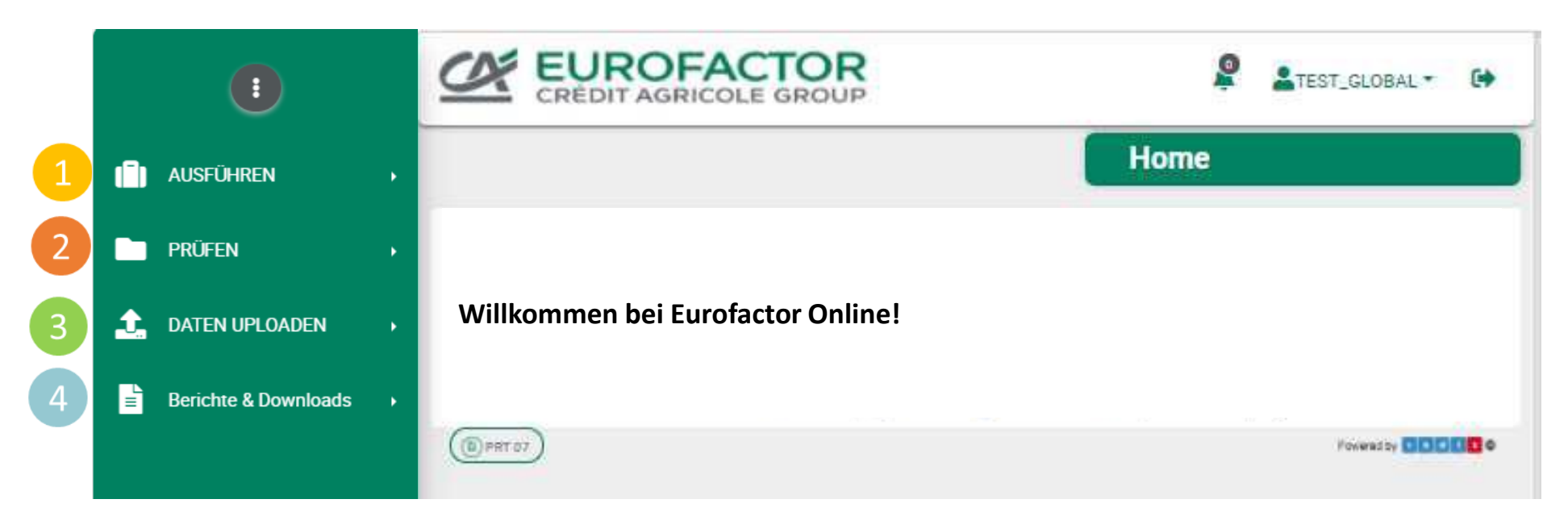

#### Folgende Untermenüpunkte stehen Ihnen zur Verfügung:

- Debitorenerstellung, Limitantrag, Finanzierung beantragen...
- Zugang zum Forderungsportfolio, Fälligkeitsstruktur, Einbehalte, ...
- Hochladen Ihrer OP-Dateien, Limite, SAF Dateien, ...
- Berichte und Downloads

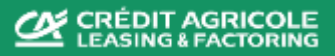

## **1.3 Startseite – Überblick über die Untermenüpunkte**

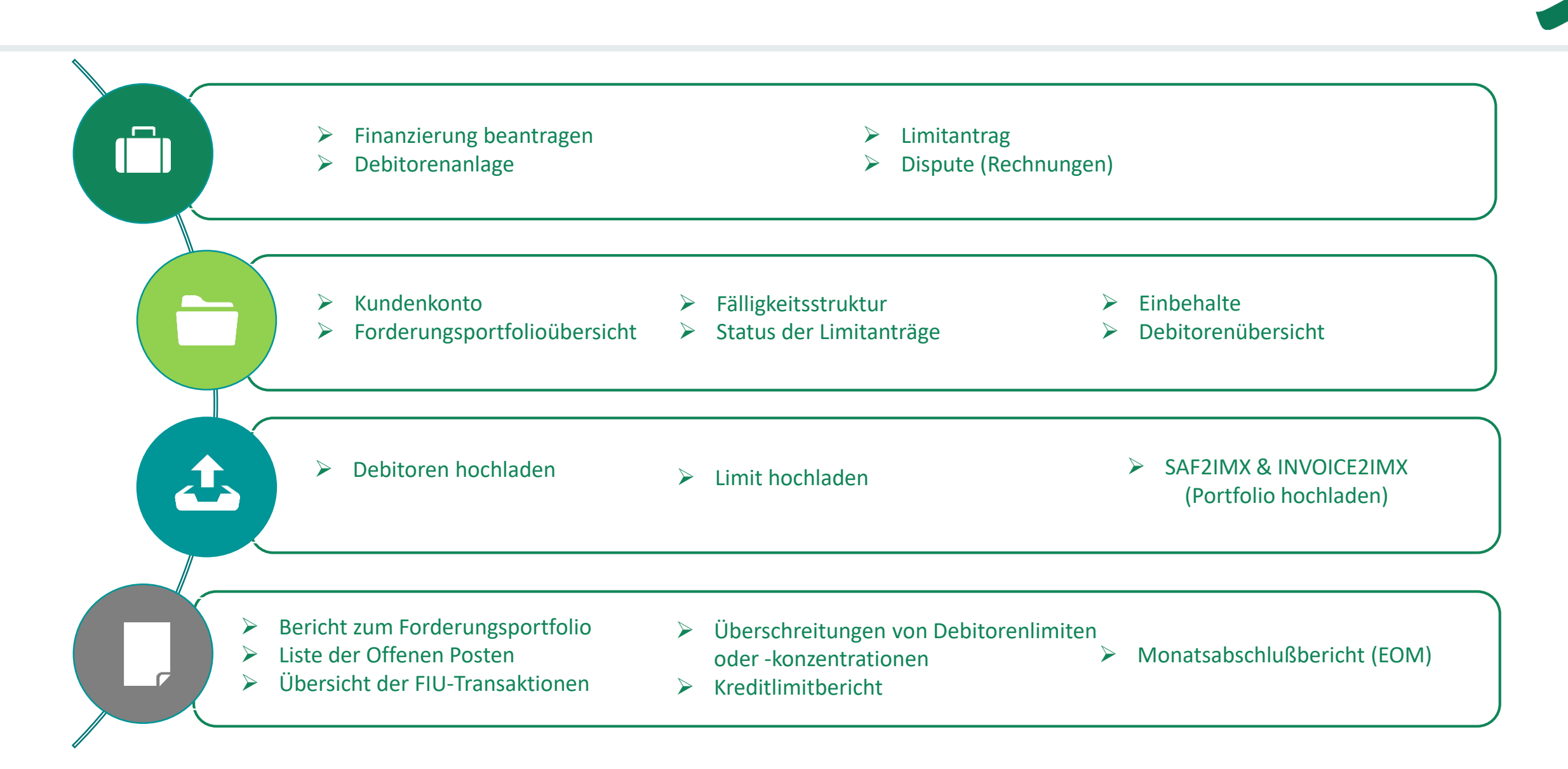

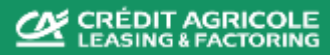

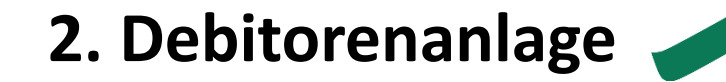

Um Rechnungen in unser System hochladen zu können, müssen zunächst die entsprechenden Debitoren angelegt werden.

Es gibt zwei verschiedene Möglichkeiten, einen Debitoren zu erstellen:

- 1. Einzelne oder wenige Debitoren können Sie direkt über die Debitorenanlage erfassen
- 2. Debitoren-Upload: dies eignet sich für die Übermittlung mehrerer neuer Debitoren per Datei

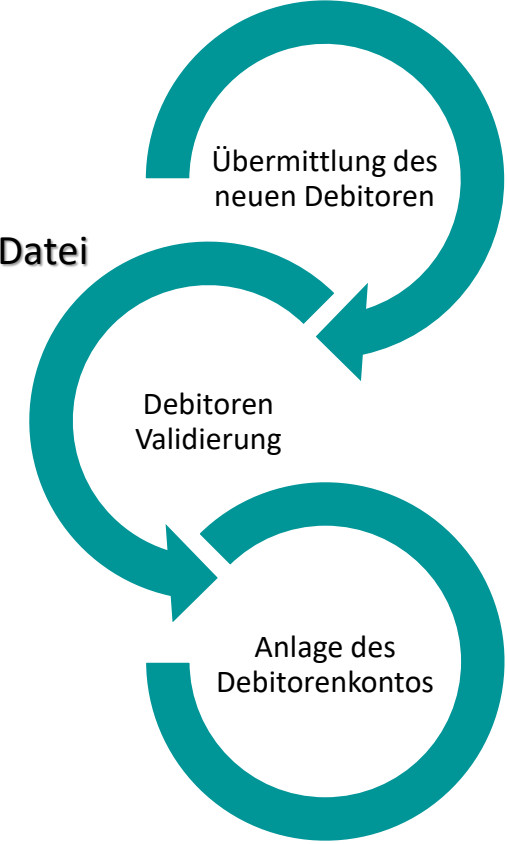

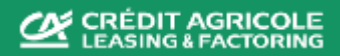

Die Bereitstellung genauer und relevanter Debitorendaten gewährleistet eine schnelle Validierung!

## 2.1 Debitorenanlage 🧹

#### Um einen Debitor anzulegen:

- Wählen Sie « Ausführen » und « Debitor erstelllen »
- 2 Wählen Sie bitte unter « Kundenkonto » Ihren Vertrag aus
- 3 Klicken Sie auf « + » um die Adresse hinzuzufügen
  - Um Kontaktdaten zu erfassen, klicken Sie bitte auf das entsprechende « + »
- 5 Bankangaben, Lastschriftverfahren und Abzüge erfassen Sie bitte in diesen Bereichen (optional)
- 6 Bestätigen Sie alle Angaben indem Sie « Speichern » drücken

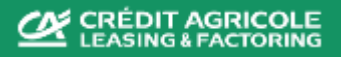

|                                      |                                    |                                       | Debitor hinzufügen |
|--------------------------------------|------------------------------------|---------------------------------------|--------------------|
|                                      | Stammdaten                         |                                       |                    |
| isführen 🗸                           | 2 Kundenkonto*                     | · · · · · · · · · · · · · · · · · · · |                    |
| ttel beantragen                      | Land*                              | SCHWEIZ ~                             |                    |
|                                      | Unternehmensname*                  |                                       |                    |
| ianzierung beantragen                | Rechtsform                         | <auswählen> ~</auswählen>             |                    |
| anzierung beantragen                 | Innergemeinschaftliche MwSt-Nummer |                                       |                    |
| bitor erstellen                      | Debitorennummer*<br>Sprache        | ENGLISCH × v                          |                    |
| ferant erstellen                     | 1                                  |                                       |                    |
| nitantrag                            | Adressen*                          |                                       | 3                  |
| spute                                |                                    |                                       |                    |
| trag auf finanzielle<br>ckerstattung | Kontakt hinzufügen                 |                                       | 4                  |
| sstehende Zahlungen                  |                                    |                                       |                    |
| übermitteln                          | <b>≜</b> ≡ Bankangaben             |                                       | 5 •••              |
| übermitteln                          |                                    |                                       |                    |
| ifung der Rechnungen                 |                                    |                                       |                    |
| zahlung                              | Abzugsbedingungen                  |                                       |                    |
|                                      |                                    |                                       |                    |
|                                      |                                    |                                       |                    |
|                                      |                                    |                                       |                    |
|                                      |                                    |                                       |                    |

#### Page 7

Û

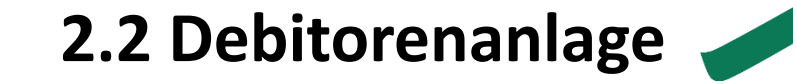

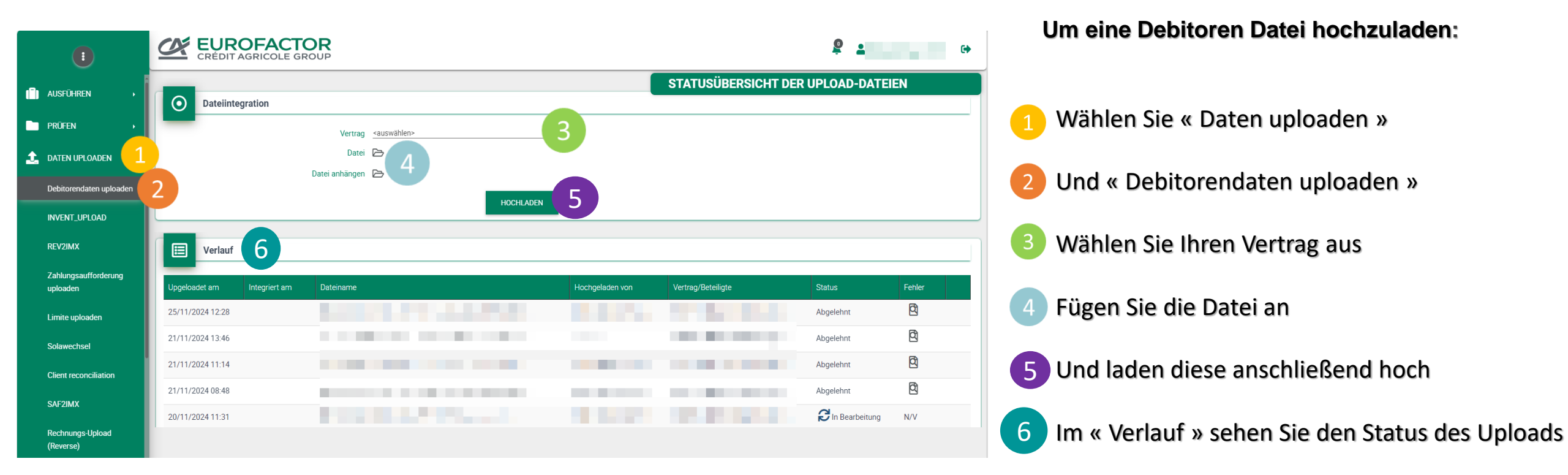

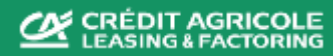

## 3. Kreditlimitanlage

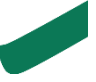

Um eine Finanzierung für eine angekaufte Rechnung zu erhalten, muss zunächst das Kreditlimit beantragt und genehmigt werden.

Es gibt zwei verschiedene Möglichkeiten, uns das Limit zu übermitteln:

- ✓ Limitanlage: Einzelne Limite, Limitanfragen oder Änderungen können direkt erfasst werden
- ✓ Limitupload: diese Funktion dient der Übermittlung der Limite mehrerer Debitoren per Datei

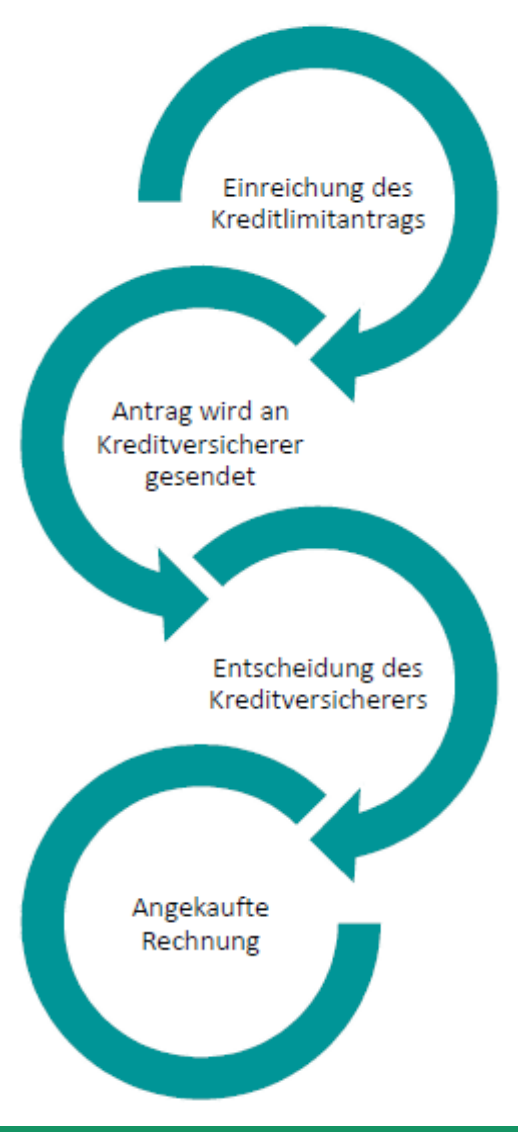

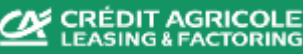

## 3. Kreditlimitanlage 🚽

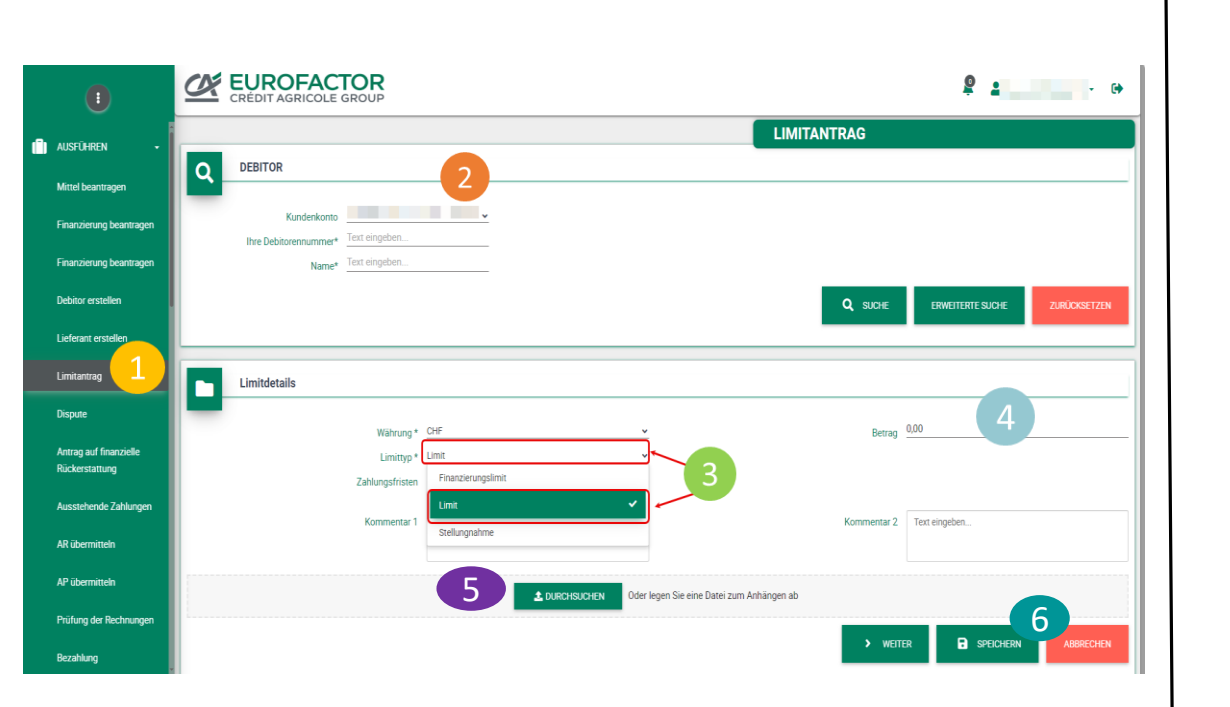

#### 1. Beantragung eines einzelnen Limits:

- Wählen Sie « Ausführen » und « Limitantrag »
- 6

Wählen Sie Ihren Vertrag und den betroffenen Debitor aus

- Vervollständigen Sie die Angaben wählen Sie unter « Limittyp » bitte immer « Limit » aus
- Geben Sie den Betrag ein

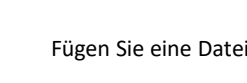

Fügen Sie eine Datei bei (optional)

Speichern Sie Ihre Eingaben

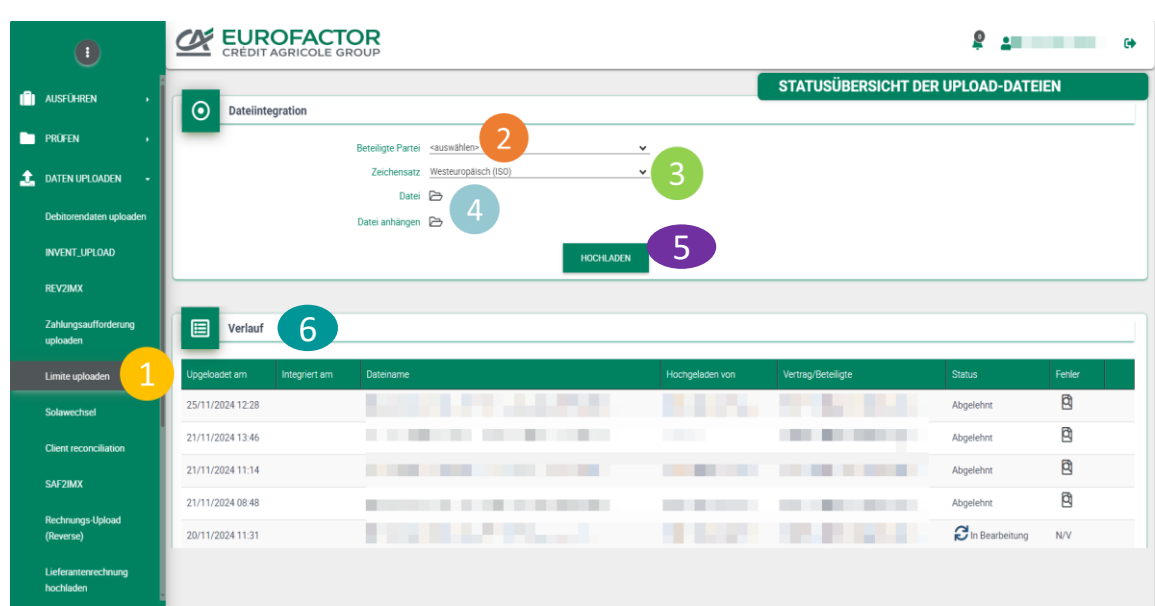

#### 2. Übermittlung der Limite mehrerer Debitoren:

- Gehen Sie zu « Daten uploaden » und wählen Sie « Limite uploaden »
- Wählen Sie Ihren Vertrag aus
  - Verwenden Sie den Zeichensatz « Unicode (UTF8) »
- Fügen Sie Ihre Datei an
- 5

Laden Sie diese hoch

Im « Verlauf » können Sie Status des Uploads sehen 6

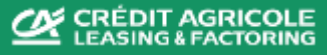

......

## 4. Hochladen von OP-Dateien 🧹

| 0                                                               |                  | GRICOLE GROUP            |                         |                  |                     | ₽ ≟              | (+         |
|-----------------------------------------------------------------|------------------|--------------------------|-------------------------|------------------|---------------------|------------------|------------|
|                                                                 |                  |                          |                         |                  | STATUSÜBERSICHT DEI | R UPLOAD-DATE    | EN         |
| 🚖 DATEN UPLOADEN 🛛 -                                            | Dateiinteg       | ration                   |                         |                  |                     |                  |            |
| Debitorendaten upkoaden                                         | _                | Vertrag                  | <auswahlen></auswahlen> | × CO             |                     |                  |            |
| INVENT_UPLOAD                                                   |                  | Zeichensatz<br>Datei     | Westeuropäisch (ISO)    |                  |                     |                  |            |
| REV2IMX                                                         |                  | Datei anhängen           | 2                       |                  |                     |                  |            |
| Zahlungsaufforderung<br>uploaden                                |                  |                          | но                      |                  |                     |                  |            |
| Limite uploaden                                                 | Verlauf          | 6                        |                         |                  |                     |                  |            |
| Solawechsel                                                     | Linesharist an   | Interviert am Plateiname |                         | Hachaeladea una  | Vertran/Batelinte   | Status           | Febler     |
| Client reconciliation                                           | 25/11/2024 12:20 | integrer am Oatename     |                         | Hochgeladeri von | we and become       | Abaelabat        | B          |
| saf2imx 1                                                       | 23/11/2024 12:28 |                          |                         |                  |                     | Abgelennt        | 8          |
| Bertmann Lisland                                                | 21/11/2024 13:46 |                          |                         |                  |                     | Abgelehnt        | 8          |
| (Reverse)                                                       | 21/11/2024 11:14 |                          |                         |                  |                     | Abgelehnt        | 8          |
| Lieferantenrechnung                                             | 21/11/2024 08:48 |                          |                         |                  |                     | Abgelehnt        | 8          |
| hochladen                                                       | 20/11/2024 11:31 |                          |                         |                  |                     | C In Bearbeitung | N/V        |
| Uploaden von Daten über<br>Rechnungen und<br>Gutschriften (ohne |                  |                          |                         |                  |                     |                  |            |
|                                                                 |                  |                          |                         |                  |                     |                  | Powersd by |

- Um eine OP-Datei hochzuladen (Portfolio Datei):
- 1 Wählen Sie « Daten uploaden » und sodann « SAF2MIX\* »
- 2 Wählen Sie Ihren Vertrag aus
- 3 Verwenden Sie den Zeichensatz« Unicode (UTF8) »
- 4 Hängen Sie Ihre Datei an
- 5 Laden Sie diese sodann hoch
- 6 Im « Verlauf » sehen Sie den Status des Uploads

## 5. Prüfen Sie Ihre Daten

Im Menüpunkt « Prüfen » können Sie alle bereits erstellten/ hochgeladenen Daten und das Ergebnis unserer Systemberechnungen einsehen.

Unter anderem stehen Ihnen folgende Untermenüpunkte zur Verfügung :

- Kundenkonto 1.
- **OP** Explorer 2.
- Saldo nach Fälligkeit 3.
- Limithistorie 4.
- Einbehalte 5.
- Übersicht Debitor 6.

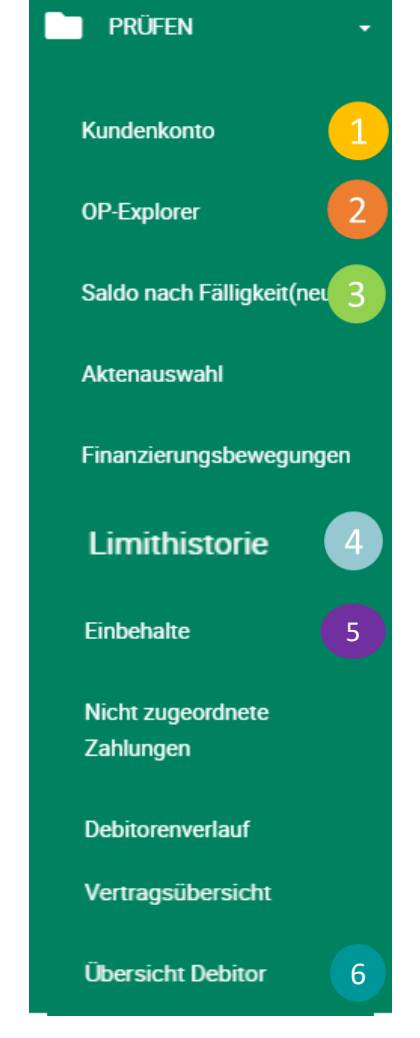

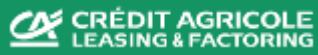

## 5.1 Kundenkonto

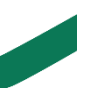

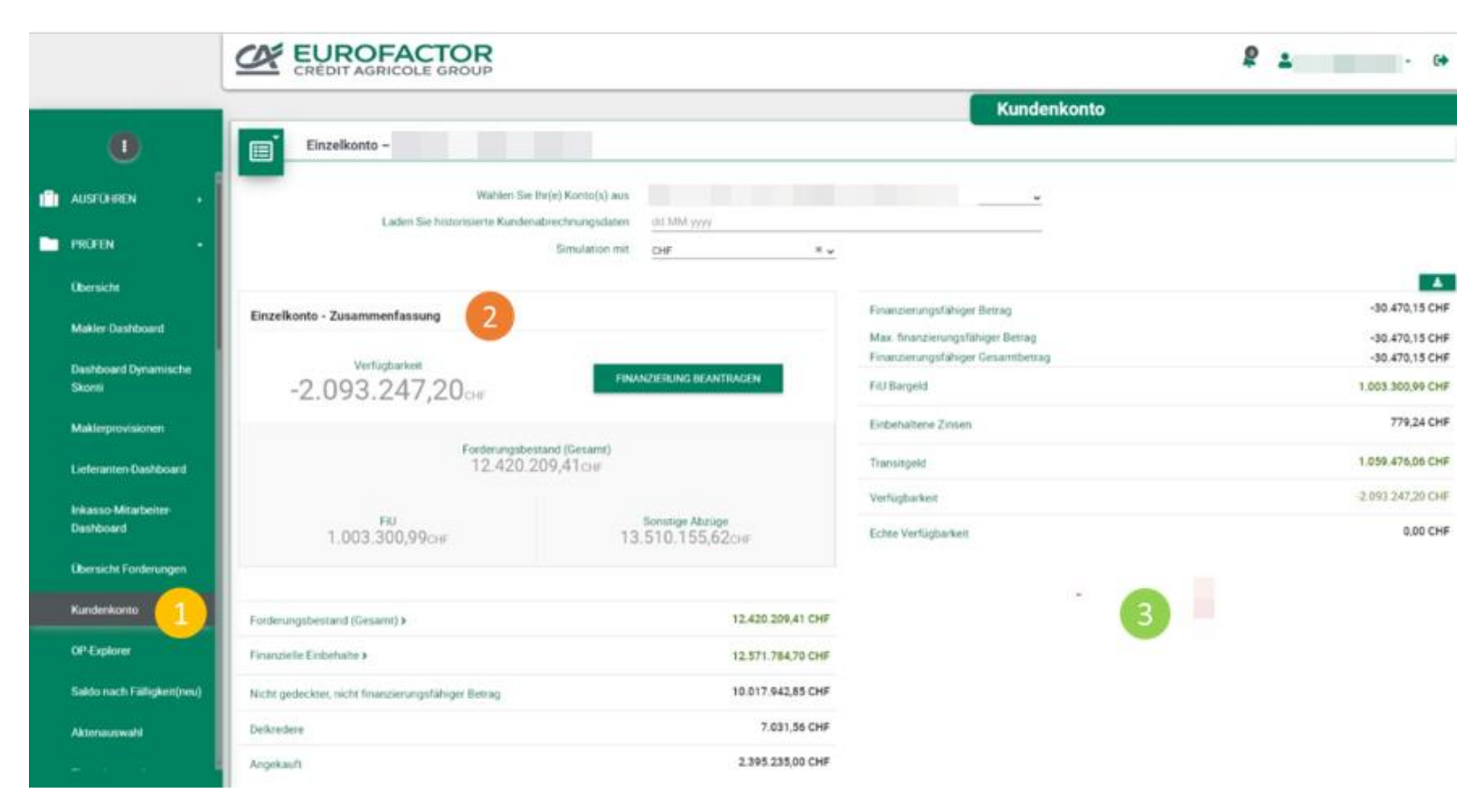

#### Um die wichtigsten Eckpunkte Ihres Vertrags zu überprüfen:

Gehen Sie zu « Prüfen » und wählen Sie « Kundenkonto » aus. Filtern Sie nach dem gewünschten Vertrag in der entsprechenden Währung

Ihre Verfügbarkeit mit konsolidierten Daten und der Währung Ihrer Wahl ist nun ersichtlich

Eine detaillierte Übersicht mit allen Zahlen, die sich auf den ausgewählten Vertrag beziehen, erscheint: Einbehalte,

Verfügbarkeit, FIU, Transit, etc. Durch Anklicken der Beträge erhalten Sie direkten Zugang zu den Details der Einbehalte, des Geldtransfers, des Kontokorrents, etc.,...

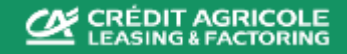

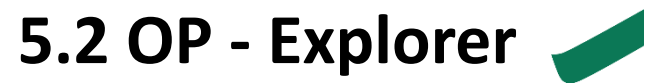

|                                | CRÉDIT AGRICOLE GROUP                                     |                                         | <b>2</b> • • •                                                         |
|--------------------------------|-----------------------------------------------------------|-----------------------------------------|------------------------------------------------------------------------|
|                                | F                                                         | 0                                       | P-Explorer                                                             |
| AUSFUHREN                      | Suche                                                     | _                                       |                                                                        |
| PRÜFEN -                       |                                                           |                                         |                                                                        |
| Übersicht                      | Portfoliosuche                                            | Dokumentnummer Text eingeben            | Ausstellungsdatum Von Bis                                              |
| Melder Deebbeerd               | Debitorenname Text engeben                                | Eintragsdatum Von Bis                   |                                                                        |
| Makier-Dashboard               |                                                           |                                         | Q SUCHE ERWEITERTE SUCHE ZURÜCKSETZEN                                  |
| Dashboard Dynamische<br>Skonti |                                                           |                                         |                                                                        |
| Maldamariaiaaaa                |                                                           |                                         |                                                                        |
| Makierprovisionen              |                                                           |                                         |                                                                        |
| Lieferanten-Dashboard          | ¢ ± B C                                                   |                                         | 10 🗸                                                                   |
| Inkasso-Mitarbeiter-           | Debitorenname Doktyp Abtretungs- Dokumentnummer Reference | Dokbetrag Saldo Payer Ausstellungsdatum | Eintragsdatum Verlängerungsdatum Fälligkeitsdatum Berechnetes Finanzie |
| Dashboard                      | Nr.                                                       |                                         | Fälligkeitsdatum                                                       |
| Übersicht Forderungen          |                                                           |                                         |                                                                        |
| Kundenkonto                    | RECHNUNG                                                  | 15.150,40 CHF 15.150,40 CHF 20.08.2024  | 21.08.2024 04.10.2024 04.10.2024 0,0                                   |
| OP-Explorer 1                  |                                                           |                                         |                                                                        |
| Salda nach Eälligkeit(nou)     | RECHNUNG                                                  | 10.153,20 CHF 10.153,20 CHF 28.08.2024  | 11.09.2024 12.10.2024 14.10.2024 0,0                                   |
| Saluo nach raingkeit(neu)      |                                                           |                                         |                                                                        |
| Aktenauswahl                   | DECIMING                                                  | 4 109 70 CHE 4 109 70 CHE 20 09 2024    | 21.00.2024 04.10.2024 04.10.2024 0.0                                   |
|                                | RECHIVONG                                                 | 4.130,70 CHF 4.130,70 CHF 20.08.2024    | 21.00.2024 04.10.2024 04.10.2024 0,0                                   |

#### Um alle offenen Posten im Portfolio zu überprüfen

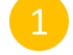

- Gehen Sie zu « Prüfen » und klicken Sie auf « OP- Explorer »
- Suchen Sie anhand der Vertragsnummer, Debitorennummer, Dokument, etc,...

Im Anschluss erhalten Sie die Ergebnisse Ihrer Suche, welche in Excel exportiert werden können 📥

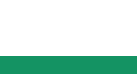

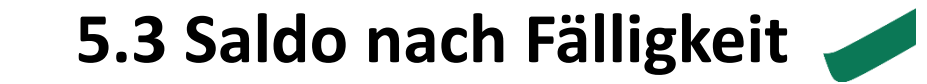

|                                   | CRÉDIT AGRICOLE GROUP                                | <b>2</b> •                           |
|-----------------------------------|------------------------------------------------------|--------------------------------------|
|                                   |                                                      | Fälligkeitsstruktur                  |
| AUSFUHREN >                       | Suche nach Altersstruktur                            |                                      |
| prüfen 🗸                          |                                                      |                                      |
| Übersicht                         | Lieferantenvertrags-ID 2                             | Basierend auf O Ausstellungsdatum    |
| Maldar Daabhaard                  | Lieferantenkonto-ID <auswahlen></auswahlen>          | <ul> <li>Fälligkeitsdatum</li> </ul> |
| Makier-Dashdoard                  |                                                      |                                      |
| Dashboard Dynamische<br>Skonti    | Ergebnisse Saldo nach Fälligkeit                     |                                      |
| Maklerprovisionen                 |                                                      |                                      |
| Lieferanten-Dashboard             | 20.000.000                                           |                                      |
| Inkasso-Mitarbeiter-<br>Dashboard |                                                      |                                      |
| Übersicht Forderungen             |                                                      |                                      |
| Kundenkonto                       |                                                      |                                      |
| OP-Explorer                       |                                                      |                                      |
| Saldo nach Fälligkeit(n 1         | 100.000,00                                           |                                      |
| Aktenauswahl                      |                                                      |                                      |
| <u> </u>                          | Nicht überfällig Überfällig Fällig 0-30 Fällig 31-45 | Falig 46-60 Falig 61-90 Falig > 91   |

#### Um einen Überblick über die Fälligkeitsstruktur zu erhalten :

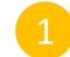

Gehen Sie zu « Prüfen » und klicken Sie auf « Saldo nach Fälligkeit »

Suchen Sie bitte anhand der Vertragsnummer, Debitorennummer, etc.,...

Die Ergebnisse werden graphisch oder tabellarisch dargestellt, welche Sie, sofern gewünscht, nach Excel exportieren können 去

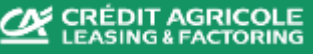

## 5.4 Limithistorie

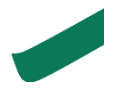

| 0                                   |                              | FACTOR<br>RICOLE GROUP  |                          |                              |                    |                            |                       | 2               |              |                                                                                                    |
|-------------------------------------|------------------------------|-------------------------|--------------------------|------------------------------|--------------------|----------------------------|-----------------------|-----------------|--------------|----------------------------------------------------------------------------------------------------|
| Erwarnete Dokumente                 |                              |                         |                          |                              |                    | Verlauf der                | Limitsantrag          | sliste          |              |                                                                                                    |
| Autgaben                            | Q DEBITOR                    |                         |                          |                              |                    |                            |                       |                 |              |                                                                                                    |
| imithistorie                        | Kinderland                   |                         |                          | Co reterror                  | Test oingeben      |                            | Debotrosteration      | Text eingeben . |              |                                                                                                    |
| Offerve Dispute                     | Gillig von bis               | lan                     | Bit.                     | MWSTR                        | Test elogoperi .   |                            | Nationale Nummer      | Teat engebox    |              |                                                                                                    |
|                                     | FN-Debitoren Nr.             | ext singebox.           |                          | Or                           | Text engelies .    |                            | Adresse               | Teat ringebox   |              |                                                                                                    |
| Status der Limite                   | Land 5                       | AUSWÄHLEN+              |                          | e PL2                        | Text ningeben .    |                            | Adresse 2             | Text elogebox   |              |                                                                                                    |
| Limitbestand umkehren               | On (                         | AUSWARLEN+              | ,                        |                              |                    |                            |                       |                 |              |                                                                                                    |
| Erbehalte                           | "Die erweiterte Suche (durch | (das %-Zeichen) ist nur | in den folgenden Feldern | möglich: Name, Starb, Adress |                    |                            |                       |                 |              | and the second second s |
| Nicht zugeordnete                   |                              |                         |                          |                              |                    |                            |                       | Q such          | 7.R          | DOGINT                                                                                                    |
| Zahlungen                           |                              |                         |                          |                              |                    |                            |                       |                 |              | _                                                                                                    |
| Debitorenverlauf                    | Suchergebn                   | isse                    |                          |                              |                    |                            |                       |                 |              |                                                                                                    |
| Keditormetaul                       |                              |                         |                          |                              |                    |                            | _                     | _               |              |                                                                                                    |
| Bestand Explorer                    | Debitorenname Debitore       | wummer MWST-ID          | Beantragter<br>Betrag    | Annuge ID Typ                | Antregisterium De  | ebhorennummer Entscheidung | Genetimigtes<br>Limit | Stantaetum End  | datum Währun | g Eige<br>Risi                                                                                                    |
| Liste von beantworteten<br>Untragen |                              |                         | 0,00 CHF                 | FINANZIERUN                  | GSLIMIT 19 12 2017 | GENEHMIGT                  | 0,00 CHF              | 29.08.2024      | CH₽          | 0                                                                                                    |
| Suche Rechnungen Dritter            |                              |                         | 0,00 CHF                 | KREDITLIMITA                 | NTRAG 19.12.2017   | GENEHMIGT                  | 0,00 CHF              | 29.08.2017      | 0.6          | 0                                                                                                    |
| Transaktionsverlauf                 |                              | 3                       | 3 000 000,00 CHF         | KREDITLIMITA                 | NTRAG 17.09.2024   | GENEHMIGT                  | 3 000 000,00 CHF      | 17 06 2024      | CHF          | 0                                                                                                    |
|                                     |                              |                         | 3 000 000,00 CHF         | FINANZIERUN                  | GSLIMIT 19.09.2024 | GENEHMIGT                  | 3.000.000,00 CHF      | 19.09.2024      | CHE          | .0                                                                                                    |
|                                     |                              |                         | 2.500.000.00 CHF         | KREDITLIMITA                 | NTRAG 21.10.2022   | GENEHMIGT                  | 2.500.000,00 CHF      | 17.07.2022      | CHE          | 0                                                                                                    |
|                                     |                              |                         | 2.500.000,00 CHF         | KREDITLIMITA                 | NTRAG 21 10 2022   | GENEHMIGT                  | 2 500 000,00 CHF      | 17.07.2022      | CH₽          | 0                                                                                                    |
|                                     |                              |                         | 2.500.000,00 CHF         | KREDITLIMITA                 | NTRAG 17.09.2024   | ENTFERNT                   |                       | 17.06.2024      | D∉           | 0                                                                                                    |
|                                     |                              |                         | 3 000 000,00 CHF         | KREDITLIMITA                 | NTRAG 17.09.2024   | GENEHMIGT                  | 3.000.000,00 CHF      | 17.06.2024      | CHF          | 0                                                                                                    |
|                                     |                              |                         | 2.500.000,00 CHF         | FINANZIERUN                  | SSLIMIT 21.10.2022 | GENEHMIGT                  | 2.500.000,00 CHF      | 29.08.2024      | OHE          | 0                                                                                                    |
|                                     |                              |                         | 1000000000000            | 1000000                      |                    | CALCULATION T              |                       | 17.04 3034      | OF           |                                                                                                    |
|                                     |                              |                         | 2.500.000.00 CHF         | KREDITUMITA                  | NTRAG 17.09.2024   | ENTRON                     |                       | 11.00.2024      | 227.0        | - 25                                                                                                    |

#### Um den Status eines Debitorenlimits zu überprüfen :

- Wählen Sie « Prüfen » und « Limithistorie »
- 2 Suchen Sie anhand der möglichen Suchkriterien, ...
- Die Ergebnisse werden angezeigt, exportieren Sie die Übersicht nach Excel

Mögliche Entscheidungen:

- Genehmigt
- **Teilweise Genehmigt**
- □ Abgelehnt
- Debitorenidentifikation
- Antrag steht aus (Entscheidung der Kreditversicherung)
- Entfernt

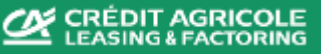

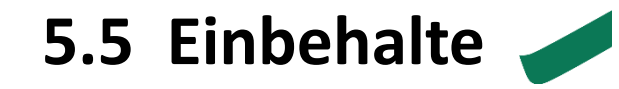

| 0                             |                |                 | P                |                  |                            |               |                   | <b>2</b>             |                                         |           |          |  |  |  |  |  |  |
|-------------------------------|----------------|-----------------|------------------|------------------|----------------------------|---------------|-------------------|----------------------|-----------------------------------------|-----------|----------|--|--|--|--|--|--|
| wartete Dokumente             |                |                 |                  |                  |                            |               | Eint              | behalte              |                                         |           |          |  |  |  |  |  |  |
| rlgaben                       | Q Suchkrite    | rien            |                  |                  |                            |               |                   |                      |                                         |           |          |  |  |  |  |  |  |
| tus der Limitanträge          | Kundenkonto:   |                 |                  | -0               |                            |               |                   |                      |                                         |           |          |  |  |  |  |  |  |
| ane Dispute                   |                |                 |                  | •                |                            |               |                   |                      |                                         |           |          |  |  |  |  |  |  |
| us der Limite                 | Sucherge       | bnisse 3        |                  |                  |                            |               |                   |                      |                                         |           |          |  |  |  |  |  |  |
| itbestand umkehren<br>behalte | Debitor        | Debitorennummer | Dokumentennummer | Falligkeitsdatum | Datum der<br>Unwählbarkeit | Dokumentdatum | Nennwert          | Einschränkungsbetrag | Einbenaltungsgrund                      | Mannstufe | Kommenta |  |  |  |  |  |  |
| it zugeordnete                | 1971           |                 |                  | 07.09.2024       | 02.09.2024                 | 24.07.2024    | 17.880,80 CHF     | 17.880,80 CHF        | Finanzierung eines gedeckten<br>Betrags |           | N/A      |  |  |  |  |  |  |
| itorenverlauf                 |                | 1000            |                  | 04 10 2024       | 02.09.2024                 | 20.08.2024    | 15,150,40 CHF     | 15.150,40 CHF        | Finanzierung eines gedeckten<br>Betrags |           | N/A      |  |  |  |  |  |  |
| itorenverlauf                 | -              | 100             |                  | 04.10.2024       | 02.09.2024                 | 20.08.2024    | 2 237,65 CHF      | 2.237,65 CHF         | Finanzierung eines gedeckten<br>Betrags |           | N/A      |  |  |  |  |  |  |
| nd-Explorer                   | 1000           | 100             |                  | 04.10.2024       | 02:09:2024                 | 20.08.2024    | 4.198,70 CHF      | 4.198,70 CHF         | Finanzierung eines gedeckten<br>Betrags |           | N/A      |  |  |  |  |  |  |
| von beantworteten<br>agen     | 100.0          | 1000            |                  | 12 10 2024       | 11.09.2024                 | 28.08.2024    | 4.994,20 CHF      | 4.994,20 CHF         | Finanzierung eines gedeckten<br>Betrags |           | N/A      |  |  |  |  |  |  |
| e Rechnungen Dritter          | 100            |                 |                  | 12.10.2024       | 11.09.2024                 | 28.08.2024    | 10.153,20 CHF     | 10.153,20 CHF        | Finanzierung eines gedeckten<br>Betrags |           | N/A      |  |  |  |  |  |  |
| aktionsverlauf                | Sec. 1         | 1000            |                  | 30.10.2024       | 27,09,2024                 | 15.09.2024    | 10.000.000,00 CHF | 10.000.000,00 CHIF   | Finanzierung eines gedeckten<br>Betrags |           | N/A      |  |  |  |  |  |  |
|                               | and the second | 1000            | -                | 28.07.2024       | 26.09.2024                 | 28.06.2024    | 49.871,05 CHF     | 49.871.05 CHF        | Überfällig                              |           | N/A      |  |  |  |  |  |  |

Um zu überprüfen, warum einzelne Rechnungen nicht finanziert wurden :

Gehen Sie zu « Prüfen » und « Einbehalte »

Wählen Sie Ihren Vertrag aus

Die Ergebnisse Ihrer Suche werden angezeigt. Sie können diese Liste im Excel-Format extrahieren

Hauptgründe sind :

- Unzureichendes Kreditlimit
- Überfällige Rechnung

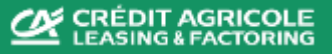

# 5.6 Übersicht Debitor 🚽

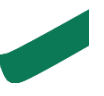

|   |                                         |           | EUROFA<br>CRÉDIT AGRICO |   |                 |                       |               |       |          |            | P                     | •           |         | •           |
|---|-----------------------------------------|-----------|-------------------------|---|-----------------|-----------------------|---------------|-------|----------|------------|-----------------------|-------------|---------|-------------|
| I | iste der Beschaffungen                  |           |                         |   |                 |                       |               |       | Übersich | nt Debitor |                       |             |         |             |
| ( | Geschichte der CBS-<br>Jrkunden         | Q         | Suchkriterien           |   |                 |                       |               |       |          |            |                       |             |         |             |
| , | Verwaltung von<br>Narnungen             |           | Kundenkonto*            |   | 2               | Debitorennummer       | Text eingeben |       |          | Deb        | bitorenname Text eing | geben       |         |             |
| , | /ertragsübersicht                       |           |                         |   |                 |                       |               |       |          | Q SUCHE    | ERWEITERTE SU         | CHE         | ZURÜ    | ICKSETZEN   |
|   | Übersicht Debitor                       |           |                         |   |                 |                       |               |       |          |            |                       |             |         |             |
|   | Bündelung des Portfolio<br>Explorers    |           | Ergebnisse              | 3 |                 |                       |               |       |          |            |                       |             |         |             |
|   | Geschichte des Datei-<br>Joloads        | Debitoren | name                    |   | Debitorennummer | Land                  | Ort           | PLZ   | Adresse  |            | Nationale Nummer      | Saldo       | Währung | Prozentsatz |
|   |                                         |           |                         |   |                 | SCHWEIZ               |               | 5314  |          |            |                       | <u>0,00</u> | CHF     | 0,00        |
|   | Dashboard zur<br>Forderungsfinanzierung |           |                         |   |                 | SCHWEIZ               |               | 9240  |          |            |                       | <u>0,00</u> | CHF     | 0,00        |
|   | Debitor FILL                            |           |                         |   |                 | SCHWEIZ               |               | 4057  |          |            |                       | <u>0,00</u> | CHF     | 0,00        |
|   |                                         |           |                         |   |                 | DEUTSCHLAND           |               | 27318 |          |            |                       | <u>0,00</u> | CHF     | 0,00        |
| , | Anstehende<br>Fälligkeitstermine        |           |                         |   |                 | DEUTSCHLAND           |               | 88400 |          |            |                       | <u>0,00</u> | CHF     | 0,00        |
|   |                                         |           |                         |   |                 | SCHWEIZ               |               | 8492  |          |            |                       | <u>0,00</u> | CHF     | 0,00        |
|   | DATEN UPLOADEN                          |           |                         |   |                 | SCHWEIZ               |               | 6440  |          |            |                       | <u>0,00</u> | CHF     | 0,00        |
|   | Berichte & Downloads                    |           |                         |   |                 | TSCHECHISCHE REPUBLIK |               | 56401 |          |            |                       | <u>0,00</u> | CHF     | 0,00        |
|   | ¥                                       |           |                         |   |                 | SCHWEIZ               |               | 8630  |          |            |                       | <u>0,00</u> | CHF     | 0,00        |

#### Um einen Überblick zu erhalten:

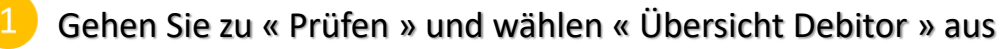

Suchen Sie nach Kundenkonto oder nach Ihrem Debitoren

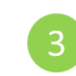

Die Suchergebnisse werden mit allen für diesen Vertrag bereits angelegten Debitoren und jeweiligen Salden angezeigt

6. Finanzierung beantragen 🧹

|                                          | <u>X</u> | EUROFA<br>CRÉDIT AGRICO | CTOR<br>LE GROUP            |                      |                     |                          |                             | <b>P</b> .                   | •                      |
|------------------------------------------|----------|-------------------------|-----------------------------|----------------------|---------------------|--------------------------|-----------------------------|------------------------------|------------------------|
|                                          |          |                         |                             |                      |                     |                          | Zahlungsauffor              | derung                       |                        |
|                                          |          | Kontodetails            |                             |                      |                     |                          |                             |                              |                        |
| Mittel beantragen                        |          |                         |                             | _                    |                     |                          |                             |                              |                        |
| Finanzierung beantragen                  |          | Kundenko                |                             |                      |                     |                          | ~                           |                              |                        |
| Finanzierung beantragen                  |          | 1                       |                             |                      |                     |                          |                             |                              |                        |
| Debitor erstellen                        |          | Bestandsfinanzie        | rung                        |                      |                     |                          |                             |                              |                        |
|                                          |          |                         |                             | _                    |                     |                          |                             |                              |                        |
| Lieferant erstellen                      | Währ.    | Vertragsnummer          | Gesamtaußenstände           | Einbehalte           | Verfügbare Mittel   | Verfügbarer Betrag       | Verfügbare Mittel in CHF    | Finanzierbarer Betrag in CHF | Verfügbarkeit in CHF   |
| Limitantrag                              | CHF      |                         | 12.420.209,41               | <u>12.601.784,70</u> | <u>1.009.340,10</u> | <u>-2.126.286,31</u>     | 1.009.340,10                | -57.470,15                   | -2.126.286,31          |
| Dispute                                  | EUR      |                         | 1.147.135,34                | <u>1.271.512,52</u>  | 798.722,31          | <u>-1.015.344,59</u>     | 758.016,81                  | -95.196,00                   | -963.599,31            |
| Dispute                                  |          |                         |                             |                      |                     | Gesamtbeträge            | 1.767.356,91                | -152.666,15                  | -3.089.885,62          |
| Antrag auf finanzielle<br>Rückerstattung |          |                         |                             |                      |                     |                          |                             | Max Inanspruchnahme          | 5.694.220,38           |
| nuckerstattung                           |          |                         |                             |                      |                     |                          |                             | Echte Verfügbarkeit          | -3.089.885,62          |
| Ausstehende Zahlungen                    |          | Verfügbarer Näh         | erungsbetrag* -3.089.885,62 |                      |                     | Voraussichtlicher Zahlur | gstermin* 30.01.2025        |                              | 5 HINZUFÜGEN           |
| AR übermitteln                           |          | Beant                   | ragter Betrag* 0,00         | 3                    |                     | В                        | ankkonto* BANKÜBERWEISUNG - | _ 4                          |                        |
| AP übermitteln                           |          |                         |                             |                      |                     |                          | Eilzahlung NEIN             |                              |                        |
|                                          |          |                         |                             |                      |                     |                          |                             | 6                            | INANZIERUNGSANTRAG     |
| Prüfung der Rechnungen                   |          |                         |                             |                      |                     |                          |                             |                              |                        |
| Bezahlung                                |          |                         |                             |                      |                     |                          |                             |                              | Powered by C 🔍 4 I X © |

#### Um eine Finanzierung zu beantragen:

- Gehen Sie zu « Ausführen » und « Mittel beantragen »
- Wählen Sie Ihren Vertrag aus
- Geben Sie den gewünschten Finanzierungsbetrag ein
- Wählen Sie das Bankkonto aus, auf welches überwiesen werden soll
- Bestätigen Sie Ihre Angaben durch « Hinzufügen »

6 Senden Sie den Antrag sodann ab

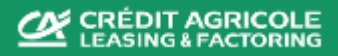

**REPORTS AND DOWNLOADS** 

👰 🛓 🔷 🕞

Unter diesem Menüpunkt können Sie verschiedene Berichte herunterladen, wie zum Beispiel

- 1. OP- Explorer Bericht
- 2. Liste der offenen Posten
- 3. Übersicht der FIU-Transaktionen
- 4. Limit- und Konzentrationsüberschreitung
- 5. Kreditlimitbericht
- 6. Debitoren-Bericht
- 7. End Of Months (EOM = Monatsabschluß)

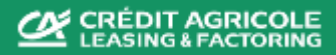

|     | Name Bericht                                        |
|-----|-----------------------------------------------------|
| •   | OP EXPLORER-BERICHT                                 |
|     | LISTE DER NEUEN KREDITLIMITANTRÄGE                  |
| · 1 | LISTE DER NEUEN KREDITLIMITANTRÄGE (LEICHT)         |
|     | LISTE DER OFFENEN POSTEN                            |
|     | LISTE DER OFFENEN POSTEN (LEICHT)                   |
|     | LISTE DER OFFENEN GENEHMIGTEN FORDERUNGEN           |
|     | LISTE DER OFFENEN KÄUFER-BENACHRICHTIGUNGSSCHREIBEN |
|     | LISTE DER FINANZIERTEN RECHNUNGEN                   |
|     | FP TRANSAKTIONSBERICHT                              |
|     | LISTE DER ZINSZAHLUNGEN                             |
|     | LISTE DER NEUEN ZAHLUNGEN                           |
|     | LISTE DER GENEHMIGTEN LIMITE                        |
|     | KUNDENRECHNUNGEN UND GUTSCHRIFTEN                   |
|     | ÜBERSICHT DER FIU-TRANSAKTIONEN                     |
|     | BEWEGUNGEN DES OP-BESTANDES                         |
|     | ÜBERSCHREITUNG DER LIMITE UND KONZENTRATION         |
|     | AUTORISIERTER DEBITOREN-BERICHT (KLASSISCH)         |

EUROFACTOR CRÉDIT AGRICOLE GROUP

ZUGEWIESENE ZERTIFIZIERTE ZAHLUNGEN

:

**AUSFÜHREN** 

1 DATEN UPLOADEN

Berichte & Downloads

Echtzeit-Berichte

Erstellte Dateien

PRÜFEN

'≡

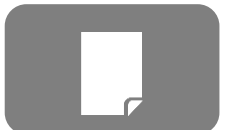

## 7.1 Berichte und Downloads OP – Explorer - Bericht

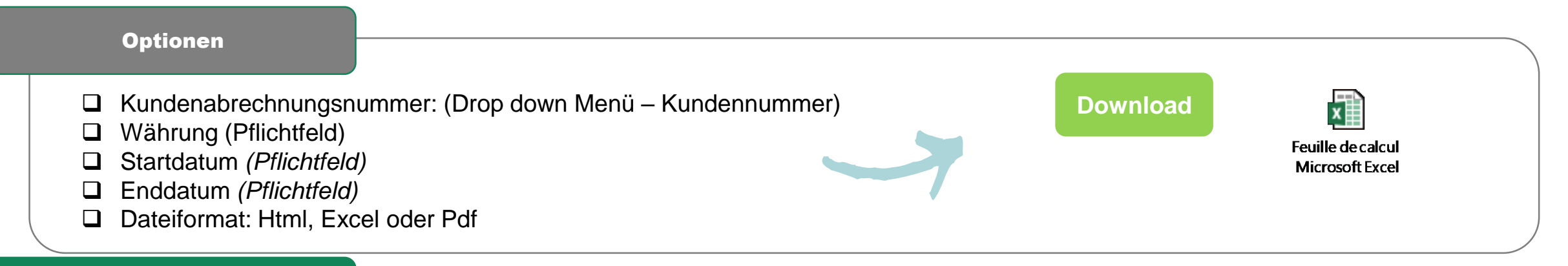

#### Bericht

| ternal Case      | Vour                                                                      | Name First name                                                                                                    | Document                                                                                                    | Invoicing                                                                                                    | The second second second second second second second second second second second second second second second se                                                                                                    |                                                                                                    | and the second second                                                                                                    | -                                                                                                    | Payment                                                                                                    | and the second                                                                                                    | Accounting                                                                                                    | and the second second second second second second second second second second second second second second second                                                                                                    | and the second second se                                                                                                    | Constant of                                                                                                    | Num                                                                                                    | CL                                                                                                    | Indemnified                                                                                                    | Petention                                                                                                    | Petention                                                                                                    |
|------------------|---------------------------------------------------------------------------|----------------------------------------------------------------------------------------------------|----------------------------------------------------------------------------------------------------|----------------------------------------------------------------------------------------------------|----------------------------------------------------------------------------------------------------|----------------------------------------------------------------------------------------------------|----------------------------------------------------------------------------------------------------|----------------------------------------------------------------------------------------------------|----------------------------------------------------------------------------------------------------|----------------------------------------------------------------------------------------------------|----------------------------------------------------------------------------------------------------|----------------------------------------------------------------------------------------------------|----------------------------------------------------------------------------------------------------|----------------------------------------------------------------------------------------------------|----------------------------------------------------------------------------------------------------|----------------------------------------------------------------------------------------------------|----------------------------------------------------------------------------------------------------|----------------------------------------------------------------------------------------------------|----------------------------------------------------------------------------------------------------|
| iternal Case     | Tour                                                                      | Name, First name                                                                                                    | Document                                                                                                    | involcing                                                                                                    | Due Date                                                                                                    | Currency                                                                                                    | Origin Amount                                                                                                    | Balance                                                                                                    | Fayment                                                                                                    | Date input                                                                                                    | Accounting                                                                                                    | Matching                                                                                                    | Fundable amount                                                                                                    | % Dispute                                                                                                    | Num                                                                                                    | CL.                                                                                                    | indemnied                                                                                                    | Retenuon                                                                                                    | Retenuor                                                                                                    |
| Reference Number | of debtor                                                                 | number                                                                                                    | Date                                                                                                    | 1000000000                                                                                                    |                                                                                                    | •                                                                                                    | 200000000                                                                                                    | Date                                                                                                    |                                                                                                    | amount                                                                                                    |                                                                                                    |                                                                                                    |                                                                                                    | assign.                                                                                                    | assig                                                                                                    | Amount                                                                                                    | Reason                                                                                                    | Comment                                                                                                    |                                                                                                    |
| 204200091        | C01577                                                                    |                                                                                                    | TINT2022CI02039                                                                                                    | 05/09/2022                                                                                                    | 03/01/2023                                                                                                    | EUR                                                                                                    | 2 650 891,50                                                                                                    | 2 650 891,50                                                                                                    |                                                                                                    | 09/09/2022                                                                                                    | 2 650 891,50                                                                                                    | 0,00                                                                                                    | 2 385 802,35                                                                                                    |                                                                                                    | CA707HYKN                                                                                                    | 29                                                                                                    | 0,00                                                                                                    |                                                                                                    |                                                                                                    |
| 1                |                                                                           |                                                                                                    |                                                                                                    |                                                                                                    |                                                                                                    |                                                                                                    |                                                                                                    |                                                                                                    | (                                                                                                    |                                                                                                    |                                                                                                    |                                                                                                    |                                                                                                    |                                                                                                    |                                                                                                    |                                                                                                    |                                                                                                    |                                                                                                    | · · · · · · · · · · · · · · · · · · ·                                                                                                    |
| 204200091        | C01577                                                                    |                                                                                                    |                                                                                                    |                                                                                                    | 09/09/2022                                                                                                    | EUR                                                                                                    | -2 650 891,50                                                                                                    | 0,00                                                                                                    |                                                                                                    | 09/09/2022                                                                                                    | -2 650 891,50                                                                                                    | -2 650 891,50                                                                                                    |                                                                                                    | 0,00                                                                                                    |                                                                                                    |                                                                                                    | 0,00                                                                                                    |                                                                                                    |                                                                                                    |
|                  |                                                                           |                                                                                                    |                                                                                                    |                                                                                                    |                                                                                                    |                                                                                                    |                                                                                                    |                                                                                                    |                                                                                                    |                                                                                                    |                                                                                                    |                                                                                                    |                                                                                                    |                                                                                                    |                                                                                                    |                                                                                                    |                                                                                                    |                                                                                                    |                                                                                                    |
| 204200091        | C01577                                                                    |                                                                                                    |                                                                                                    |                                                                                                    | 09/09/2022                                                                                                    | EUR                                                                                                    | -2 343 890,86                                                                                                    | 0,00                                                                                                    |                                                                                                    | 09/09/2022                                                                                                    | -2 343 890,86                                                                                                    | -2 343 890,86                                                                                                    |                                                                                                    | 0,00                                                                                                    |                                                                                                    |                                                                                                    | 0,00                                                                                                    |                                                                                                    |                                                                                                    |
| 204200091        | C01577                                                                    |                                                                                                    | TINT2022CI02045                                                                                                    | 08/09/2022                                                                                                    | 06/01/2023                                                                                                    | EUR                                                                                                    | 2 331 509,10                                                                                                    | 2 331 509,10                                                                                                    |                                                                                                    | 09/09/2022                                                                                                    | 2 331 509,10                                                                                                    | 0,00                                                                                                    | 2 098 358,19                                                                                                    |                                                                                                    | CA707HXTX                                                                                                    | 29                                                                                                    | 0,00                                                                                                    |                                                                                                    |                                                                                                    |
|                  | ternal Case<br>Reference<br>04200091<br>04200091<br>04200091<br>204200091 | ternal Case         Your           Reference         Number           04200091         C01577           04200091         C01577           04200091         C01577           04200091         C01577           04200091         C01577 | ternal Case         Your         Name, First name<br>of debtor           04200091         C01577           04200091         C01577           04200091         C01577           204200091         C01577           204200091         C01577 | ternal Case         Your         Name, First name<br>of debtor         Document<br>number           04200091         C01577         TINT2022CI02039           04200091         C01577            04200091         C01577            04200091         C01577            04200091         C01577            04200091         C01577 | ternal Case         Your         Name, First name<br>of debtor         Document<br>number         Invoicing<br>Date           04200091         C01577         TINT2022CI02039         05/09/2022           04200091         C01577             04200091         C01577             04200091         C01577             04200091         C01577             04200091         C01577 | ternal Case<br>Reference         Your<br>Number         Name, First name<br>of debtor         Document<br>number         Invoicing<br>Date           04200091         C01577         TINT2022CI02039         05/09/2022         03/01/2023           04200091         C01577         09/09/2022         09/09/2022         09/09/2022           04200091         C01577         09/09/2022         09/09/2022         09/09/2022           04200091         C01577         TINT2022CI02045         08/09/2022         06/01/2023 | ternal Case<br>Reference         Your<br>Number         Name, First name<br>of debtor         Document<br>number         Invoicing<br>Date         Due Date         Currency           04200091         C01577         TINT2022CI02039         05/09/2022         03/01/2023         EUR           04200091         C01577         Image: Constant State         09/09/2022         EUR         EUR           04200091         C01577         Image: Constant State         09/09/2022         EUR           04200091         C01577         Image: Constant State         09/09/2022         EUR           04200091         C01577         Image: Constant State         09/09/2022         EUR           04200091         C01577         Image: Constant State         09/09/2022         EUR | ternal Case<br>Reference         Your<br>Number         Name, First name<br>of debtor         Document<br>number         Invoicing<br>Date         Due Date         Currency         Origin Amount           04200091         C01577         TINT2022CI02039         05/09/2022         03/01/2023         EUR         2 650 891,50           04200091         C01577         Image: Constraint of the second second seco | ternal Case<br>Reference         Your<br>Number         Name, First name<br>of debtor         Document<br>number         Invoicing<br>Date         Due Date         Currency         Origin Amount         Balance           04200091         C01577         TINT2022CI02039         05/09/2022         03/01/2023         EUR         2 650 891,50         2 650 891,50           04200091         C01577         C01577         09/09/2022         EUR         -2 650 891,50         0,00           04200091         C01577         01         09/09/2022         EUR         -2 650 891,50         0,00           04200091         C01577         01         09/09/2022         EUR         -2 650 891,50         0,00           04200091         C01577         TINT2022CI02045         08/09/2022         EUR         -2 343 890,86         0,00           04200091         C01577         TINT2022CI02045         08/09/2022         06/01/2023         EUR         2 331 509,10         2 331 509,10 | ternal Case<br>Reference         Your<br>Number         Name, First name<br>of debtor         Document<br>number         Invoicing<br>Date         Due Date         Currency         Origin Amount         Balance         Payment<br>Date           04200091         C01577         TINT2022CI02039         05/09/2022         03/01/2023         EUR         2 650 891,50         2 650 891,50            04200091         C01577         Contract         09/09/2022         EUR         -2 650 891,50         0,000           04200091         C01577         Contract         09/09/2022         EUR         -2 650 891,50         0,000           04200091         C01577         TINT2022CI02045         08/09/2022         EUR         -2 343 890,86         0,000           04200091         C01577         TINT2022CI02045         08/09/2022         06/01/2023         EUR         2 331 509,10         2 331 509,10 | ternal Case<br>Reference         Your<br>Number         Name, First name<br>of debtor         Document<br>number         Invoicing<br>Date         Due Date         Currency         Origin Amount         Balance         Payment<br>Date         Date input           04200091         C01577         TINT2022CI02039         05/09/2022         03/01/2023         EUR         2 650 891,50         2 650 891,50         09/09/2022           04200091         C01577         Image: Contract of the contract of the contract | ternal Case<br>Reference         Your<br>Number         Name, First name<br>of debtor         Document<br>number         Invoicing<br>Date         Due Date         Currency         Origin Amount         Balance         Payment<br>Date         Date input         Accounting<br>amount           04200091         C01577         TINT2022CI02039         05/09/2022         03/01/2023         EUR         2 650 891,50         2 650 891,50         09/09/2022         2 650 891,50         09/09/2022         2 650 891,50         09/09/2022         2 650 891,50         09/09/2022         2 650 891,50         09/09/2022         2 650 891,50         09/09/2022         2 650 891,50         09/09/2022         -2 650 891,50         09/09/2022         -2 650 891,50         09/09/2022         -2 650 891,50         09/09/2022         -2 650 891,50         09/09/2022         -2 650 891,50         09/09/2022         -2 650 891,50         09/09/2022         -2 650 891,50         09/09/2022         -2 650 891,50         09/09/2022         -2 650 891,50         09/09/2022         -2 650 891,50         09/09/2022         -2 650 891,50         09/09/2022         -2 650 891,50         09/09/2022         -2 650 891,50         09/09/2022         -2 650 891,50         09/09/2022         -2 650 891,50         09/09/2022         -2 650 891,50         09/09/2022         -2 650 891,50         09/09/2022         -2 650 891,50 | ternal Case<br>Reference         Your<br>Number         Name, First name<br>of debtor         Document<br>number         Invoicing<br>Date         Due Date         Currency         Origin Amount         Balance         Payment<br>Date         Date input         Accounting<br>amount         Matching           04200091         C01577         TINT2022CI02039         05/09/2022         03/01/2023         EUR         2 650 891,50         09/09/2022         2 650 891,50         09/09/2022         2 650 891,50         09/09/2022         2 650 891,50         09/09/2022         2 650 891,50         09/09/2022         2 650 891,50         09/09/2022         2 650 891,50         09/09/2022         2 650 891,50         09/09/2022         2 650 891,50         09/09/2022         2 650 891,50         09/09/2022         2 650 891,50         09/09/2022         2 650 891,50         09/09/2022         2 650 891,50         09/09/2022         2 650 891,50         09/09/2022         2 650 891,50         09/09/2022         2 650 891,50         09/09/2022         2 650 891,50         09/09/2022         2 650 891,50         09/09/2022         2 650 891,50         09/09/2022         2 650 891,50         09/09/2022         2 650 891,50         09/09/2022         2 650 891,50         09/09/2022         2 650 891,50         09/09/2022         2 650 891,50         09/09/2022         2 650 891,50         09/09/2022 | ternal Case<br>Reference         Your<br>Number         Name, First name<br>of debtor         Document<br>number         Invoicing<br>Date         Due Date         Currency         Origin Amount         Balance         Payment<br>Date         Date input         Accounting<br>amount         Matching         Fundable amount           04200091         C01577         TINT2022C102039         05/09/2022         03/01/2023         EUR         2 650 891,50         0 9/09/2022         2 650 891,50         0 9/09/2022         2 650 891,50         0 9/09/2022         2 650 891,50         0 9/09/2022         2 650 891,50         0 9/09/2022         2 650 891,50         0 9/09/2022         2 650 891,50         0 9/09/2022         2 650 891,50         0 9/09/2022         2 650 891,50         0 9/09/2022         2 650 891,50         0 9/09/2022         2 650 891,50         0 9/09/2022         2 650 891,50         -2 650 891,50         -2 650 891,50         -2 650 891,50         -2 650 891,50         -2 650 891,50         -2 650 891,50         -2 650 891,50         -2 650 891,50         -2 650 891,50         -2 650 891,50         -2 650 891,50         -2 650 891,50         -2 650 891,50         -2 650 891,50         -2 650 891,50         -2 650 891,50         -2 650 891,50         -2 650 891,50         -2 650 891,50         -2 650 891,50         -2 650 891,50         -2 650 891,50         -2 650 891,50         -2 650 891,50 </td <td>ternal Case<br/>ReferenceYour<br/>NumberName, First name<br/>of debtorDocument<br/>numberInvoicing<br/>DateDue DateCurrencyOrigin AmountBalancePayment<br/>DateDate inputAccounting<br/>amountMatchingFundable amount% Dispute0420091C01577C01577TINT2022CI0203905/09/202203/01/2023EUR2 650 891,50C09/09/20222 650 891,500.002 385 802,53C002 385 802,53CC00000000000000000000000000000000000000000000000000000000000000000000000000000000000000000000000000000000000000000000000000000000000000000<t< td=""><td>ternal Case<br/>Reference         Your<br/>Number         Name, First name<br/>of debtor         Document<br/>number         Invoicing<br/>Date         Due Date         Currency         Origin Amount         Balance         Payment<br/>Date         Date input         Accounting<br/>amount         Matching         Fundable amount         % Disput         Num<br/>assign.           04200091         C01577         INT2022C102039         05/09/2022         03/01/2023         EUR         2 650 891,50         09/09/2022         2 650 891,50         0.000         2 385 802,35         CA707HYKN           04200091         C01577         Internal         Onigin Amount         2 650 891,50         0.000         0.09/09/2022         2 650 891,50         0.000         2 385 802,35         CA707HYKN           04200091         C01577         Internal         Onigin Amount         Internal         Onigin Amount         Internal         Onigin Amount         Onigin Amount         Onigin</td><td>ternal Case<br/>Reference       Your<br/>Number       Name, First name<br/>of debtor       Document<br/>number       Invoicing<br/>Date       Due Date       Currency       Origin Amount       Balance       Payment<br/>Date       Date input       Accounting<br/>amount       Matching       Fundable amount       <math>h_{Disput}</math>       Num<br/>assign.       Reference       Num<br/>assign.       Reference       Num<br/>bit       Classign.       Num<br/>amount       Num<br/>amount       Reference       Num<br/>amount       Num<br/>assign.       Num<br/>assign.       <th< td=""><td>ternal Case<br/>Reference       Your<br/>Number       Name, First name<br/>of debtor       Document<br/>number       Invoicing<br/>Date       Due Date       Currency       Origin Amount       Balance       Payment<br/>Date       Date input       Accounting<br/>amount       Matching       Fundable amount       Num       CL<br/>assign.       Indemnified<br/>amount         04200091       001577       11NT2022C102039       05/09/2022       03/01/2023       EUR       2 650 891,50       09/09/2022       2 650 891,50       0,000       2 385 802,35       CA707HYKN       29       0,000         04200091       001577       1       0       09/09/2022       EUR       -2 650 891,50       0,000       -2 650 891,50       -2 650 891,50       -2 650 891,50       0,000       0,000       0,000       0,000       0,000       0,000       0,000       0,000       0,000       0,000       0,000       0,000       0,000       0,000       0,000       0,000       0,000       0,000       0,000       0,000       0,000       0,000       0,000       0,000       0,000       0,000       0,000       0,000       0,000       0,000       0,000       0,000       0,000       0,000       0,000       0,000       0,000       0,000       0,000       0,000       0,000       0,000       0,</td><td>ternal Case<br/>ReferenceYour<br/>NumberName, First name<br/>of debtorDocument<br/>numberInvoicing<br/>DateDue DateOrigin AmountBalancePayment<br/>DateDate inputAccounting<br/>amountMatchingFundable amountNum<br/>assignCL<br/>assignIndeminifed<br/>AmountRetention<br/>Reason04200091C01577TINT2022C10203905/09/202203/01/2023EUR2 650 891,5009/09/20222 650 891,500.002 385 802,35CA707HYKN290.00004200091C01577C01577C01</td></th<></td></t<></td> | ternal Case<br>ReferenceYour<br>NumberName, First name<br>of debtorDocument<br>numberInvoicing<br>DateDue DateCurrencyOrigin AmountBalancePayment<br>DateDate inputAccounting<br>amountMatchingFundable amount% Dispute0420091C01577C01577TINT2022CI0203905/09/202203/01/2023EUR2 650 891,50C09/09/20222 650 891,500.002 385 802,53C002 385 802,53CC00000000000000000000000000000000000000000000000000000000000000000000000000000000000000000000000000000000000000000000000000000000000000000 <t< td=""><td>ternal Case<br/>Reference         Your<br/>Number         Name, First name<br/>of debtor         Document<br/>number         Invoicing<br/>Date         Due Date         Currency         Origin Amount         Balance         Payment<br/>Date         Date input         Accounting<br/>amount         Matching         Fundable amount         % Disput         Num<br/>assign.           04200091         C01577         INT2022C102039         05/09/2022         03/01/2023         EUR         2 650 891,50         09/09/2022         2 650 891,50         0.000         2 385 802,35         CA707HYKN           04200091         C01577         Internal         Onigin Amount         2 650 891,50         0.000         0.09/09/2022         2 650 891,50         0.000         2 385 802,35         CA707HYKN           04200091         C01577         Internal         Onigin Amount         Internal         Onigin Amount         Internal         Onigin Amount         Onigin Amount         Onigin</td><td>ternal Case<br/>Reference       Your<br/>Number       Name, First name<br/>of debtor       Document<br/>number       Invoicing<br/>Date       Due Date       Currency       Origin Amount       Balance       Payment<br/>Date       Date input       Accounting<br/>amount       Matching       Fundable amount       <math>h_{Disput}</math>       Num<br/>assign.       Reference       Num<br/>assign.       Reference       Num<br/>bit       Classign.       Num<br/>amount       Num<br/>amount       Reference       Num<br/>amount       Num<br/>assign.       Num<br/>assign.       <th< td=""><td>ternal Case<br/>Reference       Your<br/>Number       Name, First name<br/>of debtor       Document<br/>number       Invoicing<br/>Date       Due Date       Currency       Origin Amount       Balance       Payment<br/>Date       Date input       Accounting<br/>amount       Matching       Fundable amount       Num       CL<br/>assign.       Indemnified<br/>amount         04200091       001577       11NT2022C102039       05/09/2022       03/01/2023       EUR       2 650 891,50       09/09/2022       2 650 891,50       0,000       2 385 802,35       CA707HYKN       29       0,000         04200091       001577       1       0       09/09/2022       EUR       -2 650 891,50       0,000       -2 650 891,50       -2 650 891,50       -2 650 891,50       0,000       0,000       0,000       0,000       0,000       0,000       0,000       0,000       0,000       0,000       0,000       0,000       0,000       0,000       0,000       0,000       0,000       0,000       0,000       0,000       0,000       0,000       0,000       0,000       0,000       0,000       0,000       0,000       0,000       0,000       0,000       0,000       0,000       0,000       0,000       0,000       0,000       0,000       0,000       0,000       0,000       0,000       0,</td><td>ternal Case<br/>ReferenceYour<br/>NumberName, First name<br/>of debtorDocument<br/>numberInvoicing<br/>DateDue DateOrigin AmountBalancePayment<br/>DateDate inputAccounting<br/>amountMatchingFundable amountNum<br/>assignCL<br/>assignIndeminifed<br/>AmountRetention<br/>Reason04200091C01577TINT2022C10203905/09/202203/01/2023EUR2 650 891,5009/09/20222 650 891,500.002 385 802,35CA707HYKN290.00004200091C01577C01577C01</td></th<></td></t<> | ternal Case<br>Reference         Your<br>Number         Name, First name<br>of debtor         Document<br>number         Invoicing<br>Date         Due Date         Currency         Origin Amount         Balance         Payment<br>Date         Date input         Accounting<br>amount         Matching         Fundable amount         % Disput         Num<br>assign.           04200091         C01577         INT2022C102039         05/09/2022         03/01/2023         EUR         2 650 891,50         09/09/2022         2 650 891,50         0.000         2 385 802,35         CA707HYKN           04200091         C01577         Internal         Onigin Amount         2 650 891,50         0.000         0.09/09/2022         2 650 891,50         0.000         2 385 802,35         CA707HYKN           04200091         C01577         Internal         Onigin Amount         Internal         Onigin Amount         Internal         Onigin Amount         Onigin Amount         Onigin | ternal Case<br>Reference       Your<br>Number       Name, First name<br>of debtor       Document<br>number       Invoicing<br>Date       Due Date       Currency       Origin Amount       Balance       Payment<br>Date       Date input       Accounting<br>amount       Matching       Fundable amount $h_{Disput}$ Num<br>assign.       Reference       Num<br>assign.       Reference       Num<br>bit       Classign.       Num<br>amount       Num<br>amount       Reference       Num<br>amount       Num<br>assign.       Num<br>assign. <th< td=""><td>ternal Case<br/>Reference       Your<br/>Number       Name, First name<br/>of debtor       Document<br/>number       Invoicing<br/>Date       Due Date       Currency       Origin Amount       Balance       Payment<br/>Date       Date input       Accounting<br/>amount       Matching       Fundable amount       Num       CL<br/>assign.       Indemnified<br/>amount         04200091       001577       11NT2022C102039       05/09/2022       03/01/2023       EUR       2 650 891,50       09/09/2022       2 650 891,50       0,000       2 385 802,35       CA707HYKN       29       0,000         04200091       001577       1       0       09/09/2022       EUR       -2 650 891,50       0,000       -2 650 891,50       -2 650 891,50       -2 650 891,50       0,000       0,000       0,000       0,000       0,000       0,000       0,000       0,000       0,000       0,000       0,000       0,000       0,000       0,000       0,000       0,000       0,000       0,000       0,000       0,000       0,000       0,000       0,000       0,000       0,000       0,000       0,000       0,000       0,000       0,000       0,000       0,000       0,000       0,000       0,000       0,000       0,000       0,000       0,000       0,000       0,000       0,000       0,</td><td>ternal Case<br/>ReferenceYour<br/>NumberName, First name<br/>of debtorDocument<br/>numberInvoicing<br/>DateDue DateOrigin AmountBalancePayment<br/>DateDate inputAccounting<br/>amountMatchingFundable amountNum<br/>assignCL<br/>assignIndeminifed<br/>AmountRetention<br/>Reason04200091C01577TINT2022C10203905/09/202203/01/2023EUR2 650 891,5009/09/20222 650 891,500.002 385 802,35CA707HYKN290.00004200091C01577C01577C01</td></th<> | ternal Case<br>Reference       Your<br>Number       Name, First name<br>of debtor       Document<br>number       Invoicing<br>Date       Due Date       Currency       Origin Amount       Balance       Payment<br>Date       Date input       Accounting<br>amount       Matching       Fundable amount       Num       CL<br>assign.       Indemnified<br>amount         04200091       001577       11NT2022C102039       05/09/2022       03/01/2023       EUR       2 650 891,50       09/09/2022       2 650 891,50       0,000       2 385 802,35       CA707HYKN       29       0,000         04200091       001577       1       0       09/09/2022       EUR       -2 650 891,50       0,000       -2 650 891,50       -2 650 891,50       -2 650 891,50       0,000       0,000       0,000       0,000       0,000       0,000       0,000       0,000       0,000       0,000       0,000       0,000       0,000       0,000       0,000       0,000       0,000       0,000       0,000       0,000       0,000       0,000       0,000       0,000       0,000       0,000       0,000       0,000       0,000       0,000       0,000       0,000       0,000       0,000       0,000       0,000       0,000       0,000       0,000       0,000       0,000       0,000       0, | ternal Case<br>ReferenceYour<br>NumberName, First name<br>of debtorDocument<br>numberInvoicing<br>DateDue DateOrigin AmountBalancePayment<br>DateDate inputAccounting<br>amountMatchingFundable amountNum<br>assignCL<br>assignIndeminifed<br>AmountRetention<br>Reason04200091C01577TINT2022C10203905/09/202203/01/2023EUR2 650 891,5009/09/20222 650 891,500.002 385 802,35CA707HYKN290.00004200091C01577C01577C01 |

Dieser Report enthält dieselben Details wie der OP-Explorer (Menüpunkt « Prüfen »), bietet jedoch die Möglichkeit, Daten für einen bestimmten Zeitraum zu extrahieren:

- ✓ Dokumentenart (Rechnung, Gutschrift oder Zahlung);
- ✓ Debitorenname;
- ✓ Ihre Nummer (Debtor ID in Ihrem Buchhaltungssystem);
- ✓ Dokumentennummer;
- ✓ Ursprungsbetrag Betrag des Dokuments;
- ✓ Saldo (offener Betrag);

- ✓ Rechnungsdatum Ausstellungsdatum;
- ✓ Fälligkeitsdatum;
- ✓ Dispute;
- Grund des Einbehalts;
- ✓ Fundable Betrag.

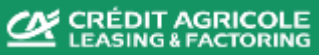

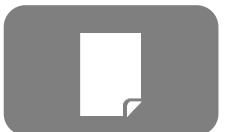

# 7.2 Berichte und Downloads

Liste der Offenen Posten

|             | Optionen                                                                                               |                                                                                |   |          |                                      |
|-------------|----------------------------------------------------------------------------------------------------|--------------------------------------------------------------------------------|---|----------|--------------------------------------|
| [<br>[<br>[ | <ul> <li>Vertragsnummer: (Dro</li> <li>Subcontract und Kund</li> <li>Dateiformat: Html, Exc</li> </ul> | p down Menü – Vertragsnummer)<br>enkonto – Automatische Auswahl<br>el oder Pdf | 7 | Download | Feuille de calcul<br>Microsoft Excel |
|             |                                                                                                    |                                                                                |   |          |                                      |

#### **Bericht**

| 27/09/2022        | 09:13:03           |                               |                 |           | LIST OF OPEN ITEMS  |                 |                |            |         |          |           |           |           |             |             |
|-------------------|--------------------|-------------------------------|-----------------|-----------|---------------------|-----------------|----------------|------------|---------|----------|-----------|-----------|-----------|-------------|-------------|
| * Please notice t | that limit amo     | ounts displayed in foreign cu | urrencies are f | or refere | ence only. The comm | unicated limits | s in USD are b | inding.    |         |          |           |           |           |             |             |
| Sub contract      | Debtor Debtor Name |                               | Limit           | Item      | Document            | Document        | Due Data       | Calculated | Days    | Currenew | Current   | Purchased | Amount in | Amount in   | Restriction |
| Sub-contract      | Number             | Debtor Name                   | Limit           | Туре      | Reference           | Date            | Due Date       | Due Date   | overdue | Currency | Balance   | Amount    | Dispute   | Restriction | reason      |
| 2110120024        | 99890241           |                               | 1 200 000,00    | INV       | 2022/112000006530   | 29/07/2022      | 27/09/2022     | 27/09/2022 |         | USD *    | 22 324,21 | 22 324,21 | 0,00      | 0,00        |             |
| 2110120024        | 99890241           |                               | 1 200 000,00    | INV       | 2022/112000007425   | 30/08/2022      | 29/10/2022     | 29/10/2022 |         | USD *    | 22 229,00 | 22 229,00 | 0,00      | 0,00        |             |

Dieser Bericht zeigt die offenen Posten (Rechnungen, Gutschriften, etc.) des ausgewählten Vertrags zum Zeitpunkt der Extraktion. Angezeigte Felder:

- ✓ Subcontract;
- Debitorennummer (Debitoren ID im Kundensystem);
- ✓ Debitorenname;
- Limit Genehmigtes Kreditlimit ;
- Dokumentenart INV(Rechnung), CN (Gutschrift);
- Dokumentenreferenz– Dokumentennummer;
- ✓ Dokumentendatum Ausstellungsdatum;

- ✓ Fälligkeitsdatum;
- ✓ Überfällige Tage (Aufzählung der überfälligen Tage);
- ✓ Aktueller Saldo;
- ✓ Angekaufter Betrag Originalsaldo;
- Betrag in Dispute;
- Betrag in Selbstbehalt Retention;
- ✓ Grund f
  ür den Einbehalt.

Die Light Version beinhaltet die gleichen Informationen bis auf: Subcontractkodifizierung und Limit

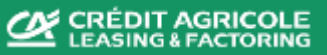

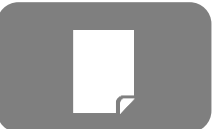

Übersicht der FIU- Transaktionen

# Optionen Client Statement Nummer - (Drop down Menü – Vertragsnnummer) Von – Anfangsdatum Bis – Enddatum Dateityp – Wertstellungsdatum oder Transaktionsdatum Dateiformat: Html, Excel oder Pdf

#### **Bericht**

| TOTALS by movement type    |                    | -              |               |                 |
|----------------------------|--------------------|----------------|---------------|-----------------|
| Openeing FIU balance       | 34.514.616,60      |                |               |                 |
| Closing FIU balance        | 29.782.300,16      |                |               |                 |
| Tupo                       | Nb of transactions | Not Amount     |               | Green Amount    |
| туре                       | ND OI UAIISACUOIIS | Net Amount     | VAT AIIIOUIIL | GIOSS AITIOUTIL |
| DEBTOR'S PAYMENT           | 1004               | -25 588 150,23 | 0,00          | -25 588 150,23  |
| FACTORING COMMISSION       | 2272               | 16 345,06      | 0,00          | 16 345,06       |
| PRE-CALCULATED INTEREST ON |                    |                |               |                 |
| PAYMENTS                   | 16                 | 110 199,56     | 0,00          | 110 199,56      |
|                            |                    |                |               |                 |
| OUTGOING PAYMENT TO CLIENT | 16                 | 20 729 199,17  | 0,00          | 20 729 199,17   |
| EXTRANET SUBSCRIPTION      | 1                  | 90,00          | 0,00          | 90,00           |

#### DETAILS by movement type

| alue Date  | Transaction Date                                                               | Nb                                                                                                    | Net Amount                                                                                                    | VAT Amount                                                                                                    | Gross Amount                                                                                                    |
|------------|--------------------------------------------------------------------------------|----------------------------------------------------------------------------------------------------|----------------------------------------------------------------------------------------------------|----------------------------------------------------------------------------------------------------|----------------------------------------------------------------------------------------------------|
| 30/11/2022 | 01/12/2022                                                                     | 45                                                                                                    | -1 679 703,08                                                                                                    | 0,00                                                                                                    | -1 679 703,08                                                                                                    |
| 01/12/2022 | 01/12/2022                                                                     | 175                                                                                                    | 2 131,11                                                                                                    | 0,00                                                                                                    | 2 131,11                                                                                                    |
|            |                                                                                |                                                                                                    |                                                                                                    |                                                                                                    |                                                                                                    |
| 01/12/2022 | 01/12/2022                                                                     | 1                                                                                                    | 17 182,98                                                                                                    | 0,00                                                                                                    | 17 182,98                                                                                                    |
|            |                                                                                |                                                                                                    |                                                                                                    |                                                                                                    |                                                                                                    |
| 29/01/2023 | 01/12/2022                                                                     | 1                                                                                                    | 3 287 111,87                                                                                                    | 0,00                                                                                                    | 3 287 111,87                                                                                                    |
| 01/12/2022 | 02/12/2022                                                                     | 47                                                                                                    | -3 356 219,97                                                                                                    | 0,00                                                                                                    | -3 356 219,97                                                                                                    |
| a          | lue Date<br>30/11/2022<br>01/12/2022<br>01/12/2022<br>29/01/2023<br>01/12/2022 | Iue Date         Transaction Date           30/11/2022         01/12/2022           01/12/2022         01/12/2022           01/12/2022         01/12/2022           29/01/2023         01/12/2022           01/12/2022         02/12/2022 | Iue Date         Transaction Date         Nb           30/11/2022         01/12/2022         45           01/12/2022         01/12/2022         175           01/12/2022         01/12/2022         1           29/01/2023         01/12/2022         1           01/12/2022         02/12/2022         47 | Iue Date         Transaction Date         Nb         Net Amount           30/11/2022         01/12/2022         45         -1 679 703,08           01/12/2022         01/12/2022         175         2 131,11           01/12/2022         01/12/2022         1         17 182,98           29/01/2023         01/12/2022         1         3 287 111,87           01/12/2022         02/12/2022         47         -3 356 219,97 | Iue Date         Transaction Date         Nb         Net Amount         VAT Amount           30/11/2022         01/12/2022         45         -1 679 703,08         0,00           01/12/2022         01/12/2022         175         2 131,11         0,00           01/12/2022         01/12/2022         1         17 182,98         0,00           29/01/2023         01/12/2022         1         3 287 111,87         0,00           01/12/2022         02/12/2022         47         -3 356 219,97         0,00 |

Der Bericht zeigt die Bewegungen in Bezug auf die Vorgänge in einem bestimmten Zeitraum. Er besteht aus zwei Abschnitten: TOTALS zeigt aggregierte Informationen, DETAILS zeigt die Bewegungen in chronologischer Abfolge. Angezeigte Felder:

- $\checkmark$  Art (der Bewegungen):
  - Funding Ausgehende Zahlung an den Kunden;
  - Gebühren (ex. Service Kosten);
  - Factoring Commission;
  - Zinsen im voraus berechnete Zinsen auf Zahlungen;
  - Erhaltene Zahlungen Debitoren Zahlungen;
  - Manuelle Transaktionen;

- ✓ Wertstellungsdatum;
- ✓ Transaktionsdatum;
- ✓ Nb Anzahl der Transaktionen;
- ✓ Nettobetrag;
- ✓ Mehrwertsteuerbetrag;
- ✓ Bruttobetrag.

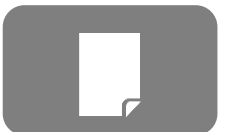

# 7.4 Berichte und Downloads

Feuille de calcu

Microsoft Excel

#### Limit und Konzentrationsüberschreitung

Download

#### Optionen

- □ Factor (*Standard* Crédit Agricole Leasing and Factoring SA)
- Debitor
- Kunde
- Dateiformat: Html, Excel oder Pdf

#### **Bericht**

| CLIENT NAME           | CONTRACT | CONTRA<br>CT | SUBCONTRACT          | SUBCONTRA<br>CT | DEBTOR | CL CL<br>NUMBER | CL/DB<br>ACCOUNT | CL/DB<br>CURRE | DB<br>PORTFOLIO | FIN LIMIT    | . TOTAL<br>RETENTIONS | EXCEEDED<br>FIN LIMIT | CR LIMIT     | TOTAL NOT<br>COVERED | EXCEEDED<br>CR LIMIT NET | % OF<br>CONCENTRATI | BASE<br>CONCENTRATION | CONCENTRATIO<br>N RETENTION | OTHER<br>RETENTIONS |
|-----------------------|----------|--------------|----------------------|-----------------|--------|-----------------|------------------|----------------|-----------------|--------------|-----------------------|-----------------------|--------------|----------------------|--------------------------|---------------------|-----------------------|-----------------------------|---------------------|
|                       | US00008  | USD          | 2110120024           | USD             |        | 99405200        | 2110290226       | USD            | 1 942 195,24    | 2 900 000,00 | 0,00                  | 0,00                  | 2 900 000,00 | 0,00                 | 0,00                     | 0,00                | 0,00                  | 0,00                        | 0,00                |
|                       |          |              | TOTAL<br>SUBCONTRACT |                 |        |                 |                  |                | 1 942 195,24    |              | 0,00                  | 0,00                  |              | 0,00                 | 0,00                     |                     |                       | 0,00                        | 0,00                |
| TOTAL<br>CLIENT (EUR) |          |              |                      |                 |        |                 |                  |                | 2 013 279,59    |              | 0,00                  | 0,00                  |              | 0,00                 | 0,00                     |                     |                       | 0,00                        | 0,00                |

Dieser Bericht zeigt die Überschreitung des Betrags unter Berücksichtigung des vereinbarten Kredit- und Finanzierungslimits sowie die Informationen zur Konzentration an.

Angezeigte Felder:

- ✓ Kundenname;
- ✓ Vertrag Vertragsnummer;
- Subcontract;
- Debitor Debitorenname;
- ✓ CL Nummer Debitoren ID im Kundensystem;
- $\checkmark$  DB portfolio Ausstehender Saldo;
- ✓ Finanzierungslimit

- ✓ Gesamter Einbehalt;
- ✓ Überschrittenes Fin Lim;
- ✓ Kreditlimit;
- ✓ Insgesamt nicht limitgedeckt;
- Überschrittenes Kreditlimit;
- ✓ % Konzentration;
- ✓ Einbehalt Konzentration und andere Informationen

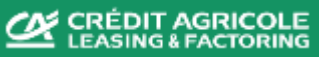

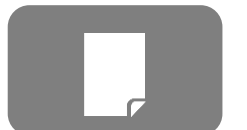

|                                                      | Optionen             |                   |                        |          |                   |                                                                                                    |
|------------------------------------------------------|----------------------|-------------------|------------------------|----------|-------------------|----------------------------------------------------------------------------------------------------|
|                                                      | Dateiformat: H       | Itml, Excel od    | er Pdf                 |          | 7                 | Download<br>Feuille de calcul<br>Microsoft Excel                                                                                                    |
|                                                      | Bericht              |                   |                        |          |                   |                                                                                                    |
| CLASSICAL<br>Non-recourse<br>US00008<br>Currency CAD |                      |                   |                        |          |                   | Dieser Bericht zeigt den Status des beantragten<br>Kreditlimits, unterteilt in Vertrag und Währung, an.<br>Es gibt leider keine Möglichkeit einen bestimmten<br>zeitlichen Rahmen auszuwählen. |
| Debtor number                                        | Granted credit limit | Used credit limit | Available credit limit | Max term |                   | Zudem wird nur der Bericht, bezogen auf                                                                                                    |
| 99106454                                             | 301 026,66           | 221 059,76        | 79 966,90              | 180,00   |                   | Verträge, auf welche der Nutzer Zugriffsrechte hat.                                                                                                    |
| 99005033                                             | 00 4 10, 10          | 15 305,91         | 55 049,24              | 100,00   |                   | angezeigt                                                                                                    |
| Currency EUR                                         | ]                    |                   |                        |          |                   | Angezeigte Felder:                                                                                                    |
| Debtor number                                        | Granted credit limit | Used credit limit | Available credit limit | Max term |                   |                                                                                                    |
| 99900504                                             | 1 500 000,00         | 776 600,92        | 723 399,08             | 180,00   |                   | ✓ Debitorennummer;                                                                                                    |
| 99110636                                             | 250 000,00           | 249 053,42        | 946,58                 | 180,00   |                   | ✓ Debitor – Debitorenname;                                                                                                    |
| Currency USD                                         | ]                    |                   |                        |          |                   | ✓ Garantiertes Kreditlimit;                                                                                                    |
| Debtor number                                        | Granted credit limit | Used credit limit | Available credit limit | Max term |                   | ✓ Verwendetes Kreditlimit:                                                                                                    |
| 99900504                                             | 1 446 619,73         | 748 964,14        | 697 655,59             | 180,00   |                   | ✓ Verfüghares Kreditlimit:                                                                                                    |
|                                                      | 200 000,00           | 0,00              | 200 000,00             | 180,00   |                   | Max Laufacit et and and a 20 in 100 To rec                                                                                                    |
|                                                      |                      |                   |                        |          |                   | <ul> <li>wiax Lautzeit – standardmaisig 180 Tage;</li> </ul>                                                                                                    |
|                                                      |                      |                   |                        |          | $\langle \rangle$ |                                                                                                    |

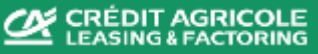

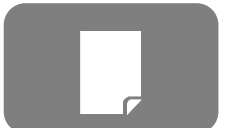

## 7.6 Berichte und Downloads End Of Month (EOM)

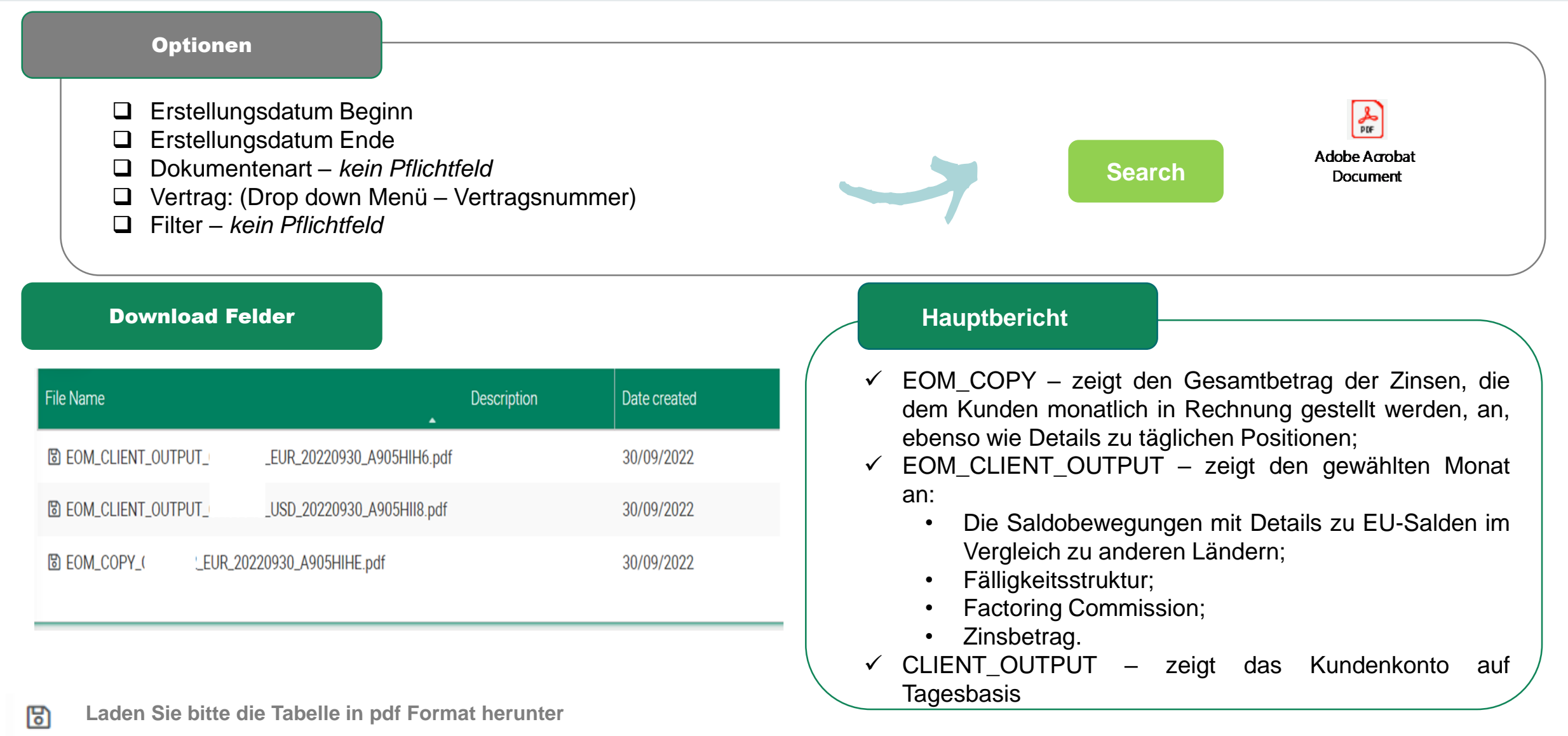

Page 26